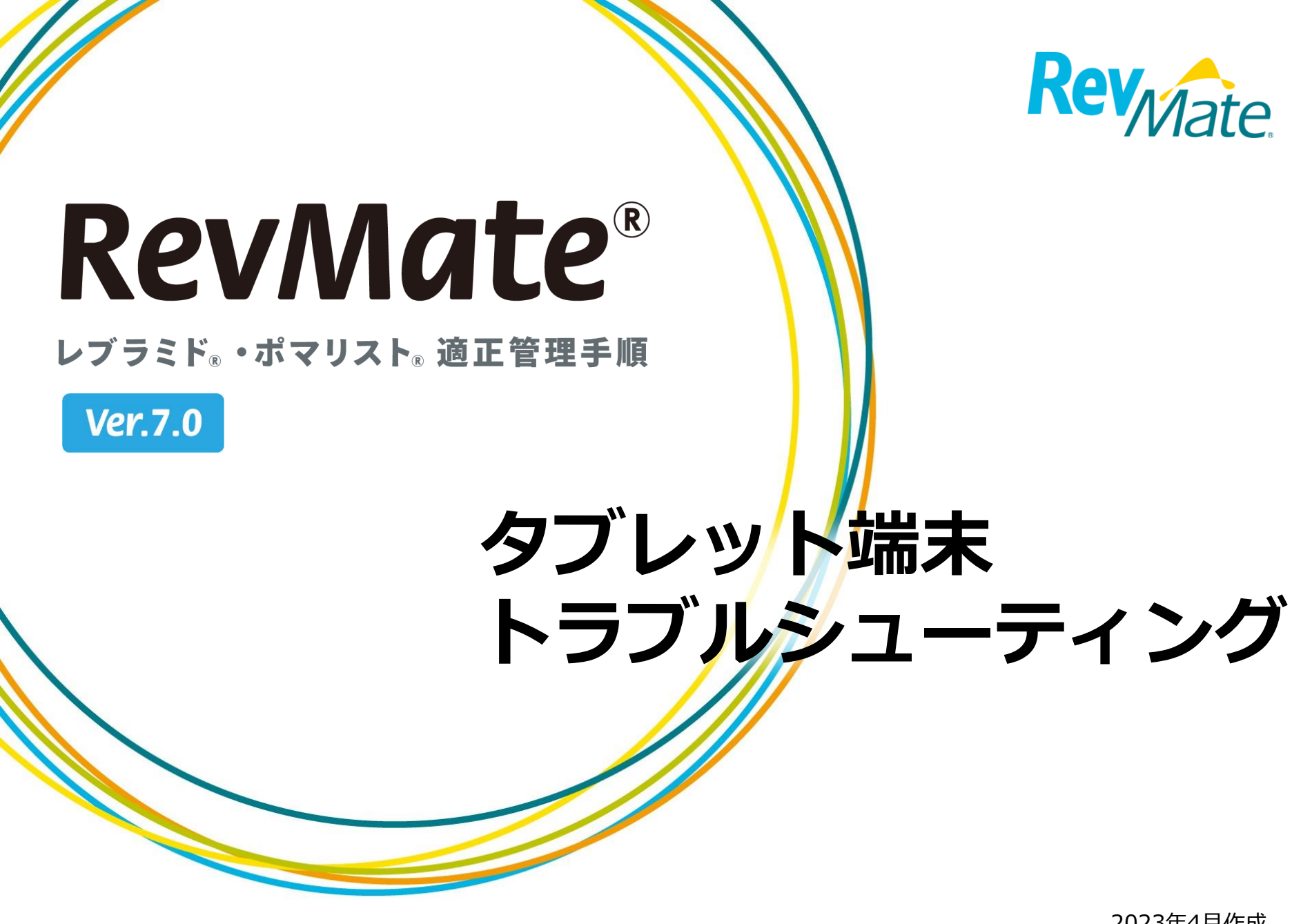

作成:ブリストル・マイヤーズ スクイブ株式会社

2023年4月作成

タブレットの機種

タブレットの機種は3種類あります。 機種によって対応が異なる場合は、ページの右上に機種名を表示し ていますので、該当する機種のページをご確認ください。 機種名の表示がないページは、全ての機種で共通の対応となります。

<対象となる機種>

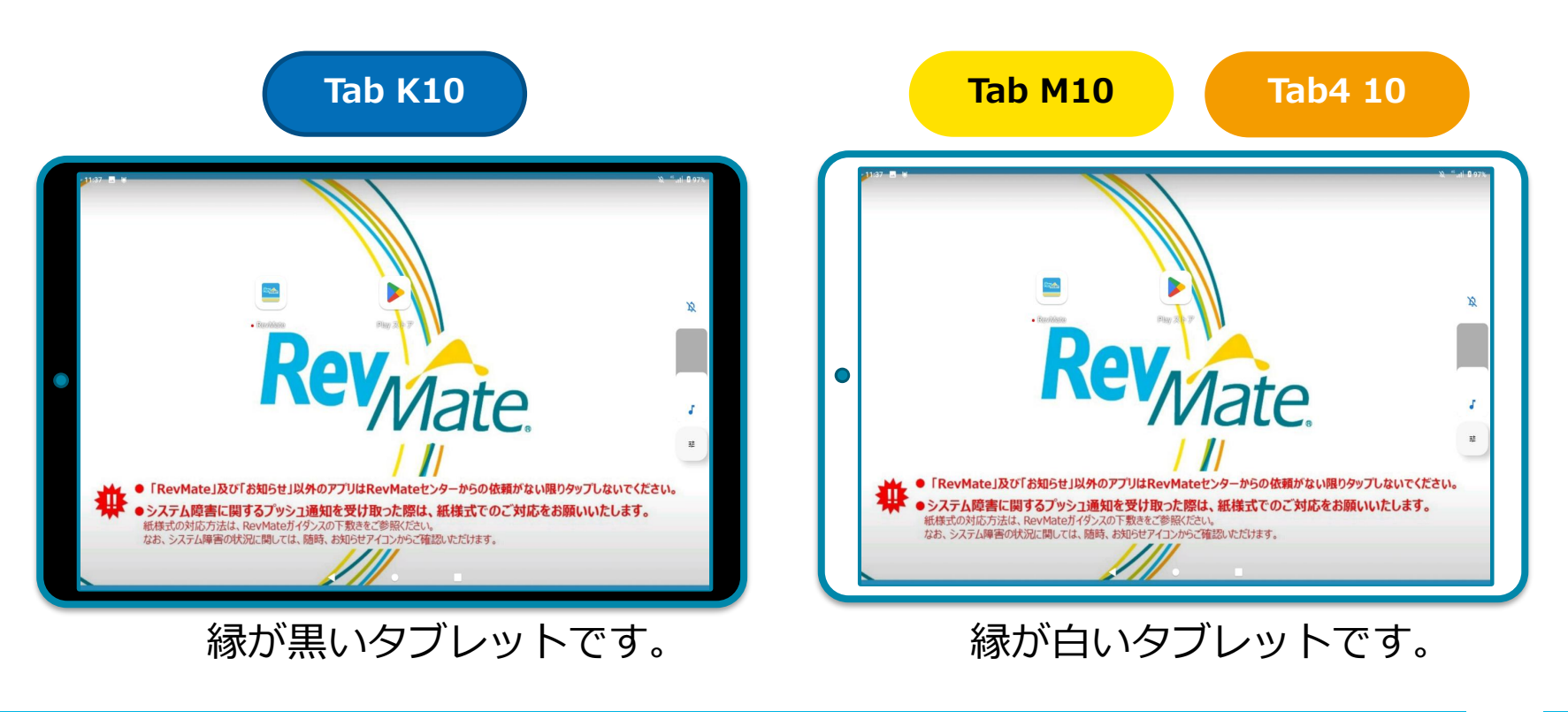

Rev<sub>Mate</sub>

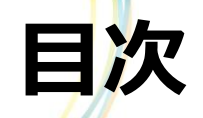

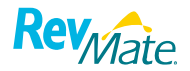

- A-1-1. <u>薬剤部呼び出し音が聞こえない</u>(Tab4 10/Tab M10)
- A-1-1. <u>薬剤部呼び出し音が聞こえない</u>(Tab K10)
- A-1-2. <u>薬剤部呼び出し音が聞こえない</u>
- A-2-1. <u>画面の表示に時間がかかる</u>
- A-3-1. 「Webページのアクセス不可」と表示される
- A-4-1. アプリのアイコンもしくは名称が以前と違う
- A-5-1. アプリを開くと「新しいバージョンが配信されています」と表示される
- A-6-1. <u>患者カードをかざしても読み込まない</u>
- N-1-1. <u>インターネットにアクセスできない</u>(Tab4 10/Tab M10)
- N-1-1. <u>インターネットにアクセスできない</u>(Tab K10)
- N-2-2. <u>インターネットにアクセスできない: Wi-Fiをご利用のご施設</u>(Tab4 10/Tab M10)
- N-2-2. <u>インターネットにアクセスできない:Wi-Fiをご利用のご施設</u>(Tab K10)
- S-1-1. <u>デスクトップが表示されない</u>
- S-1-2. 「ホームとしてSDMエージェントを使用」と表示される
- T-1-1. <u>画面が動作しない、または反応しない</u>
- T-2-1. <u>スリープモードから復帰しない</u>
- T-3-1. <u>タブレットの電源が入らない</u>
- T-4-1. <u>タブレットの充電ができない</u>(Tab4 10/Tab M10)
- T-4-1. <u>タブレットの充電ができない</u>(Tab K10)
- T-5-1. <u>起動時に「ようこそ」の画面が表示される</u>
- T-6-1. <u>画面が暗い</u>(Tab4 10/Tab M10)
- T-6-1. <u>画面が暗い</u>(Tab K10)

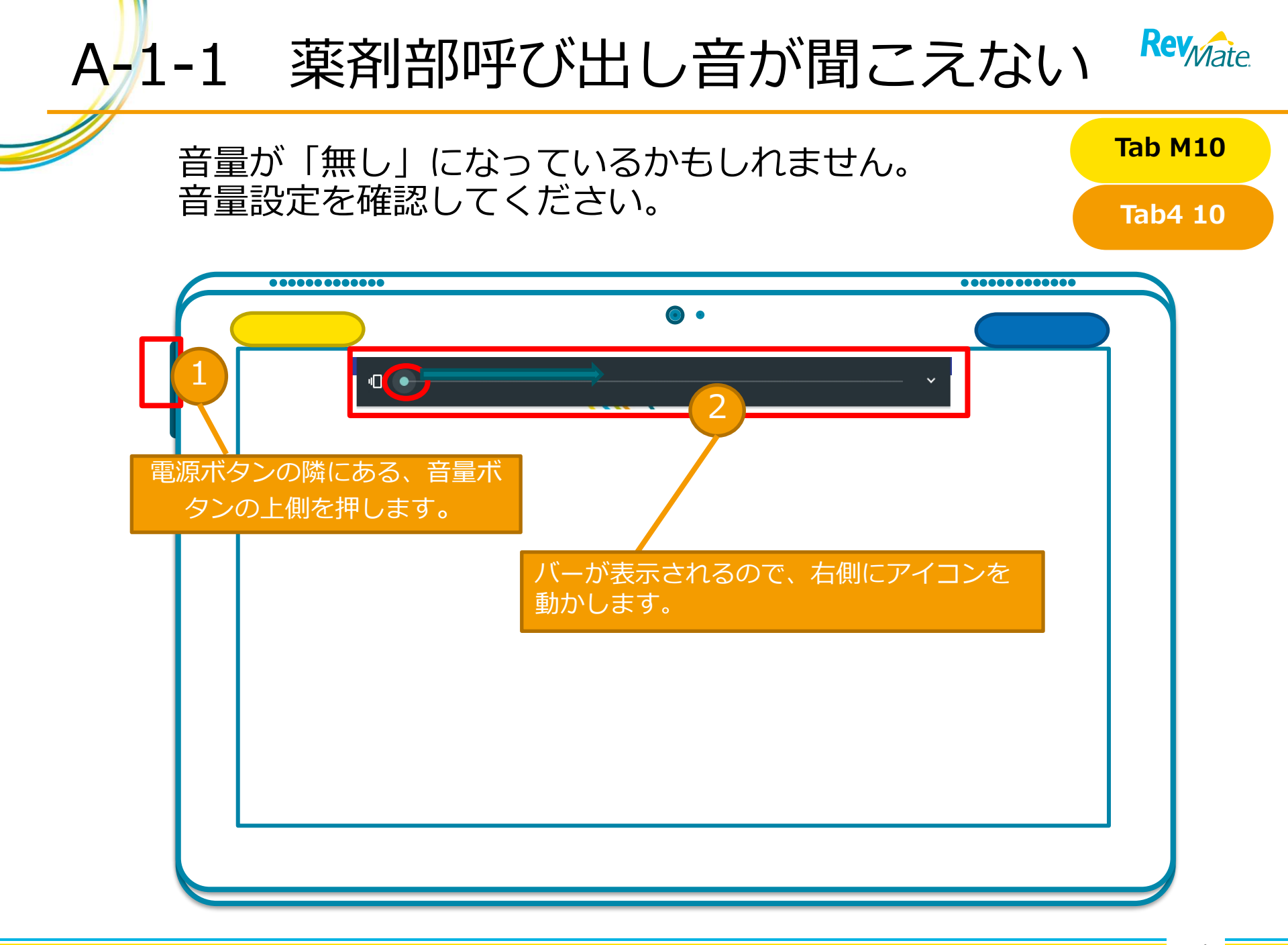

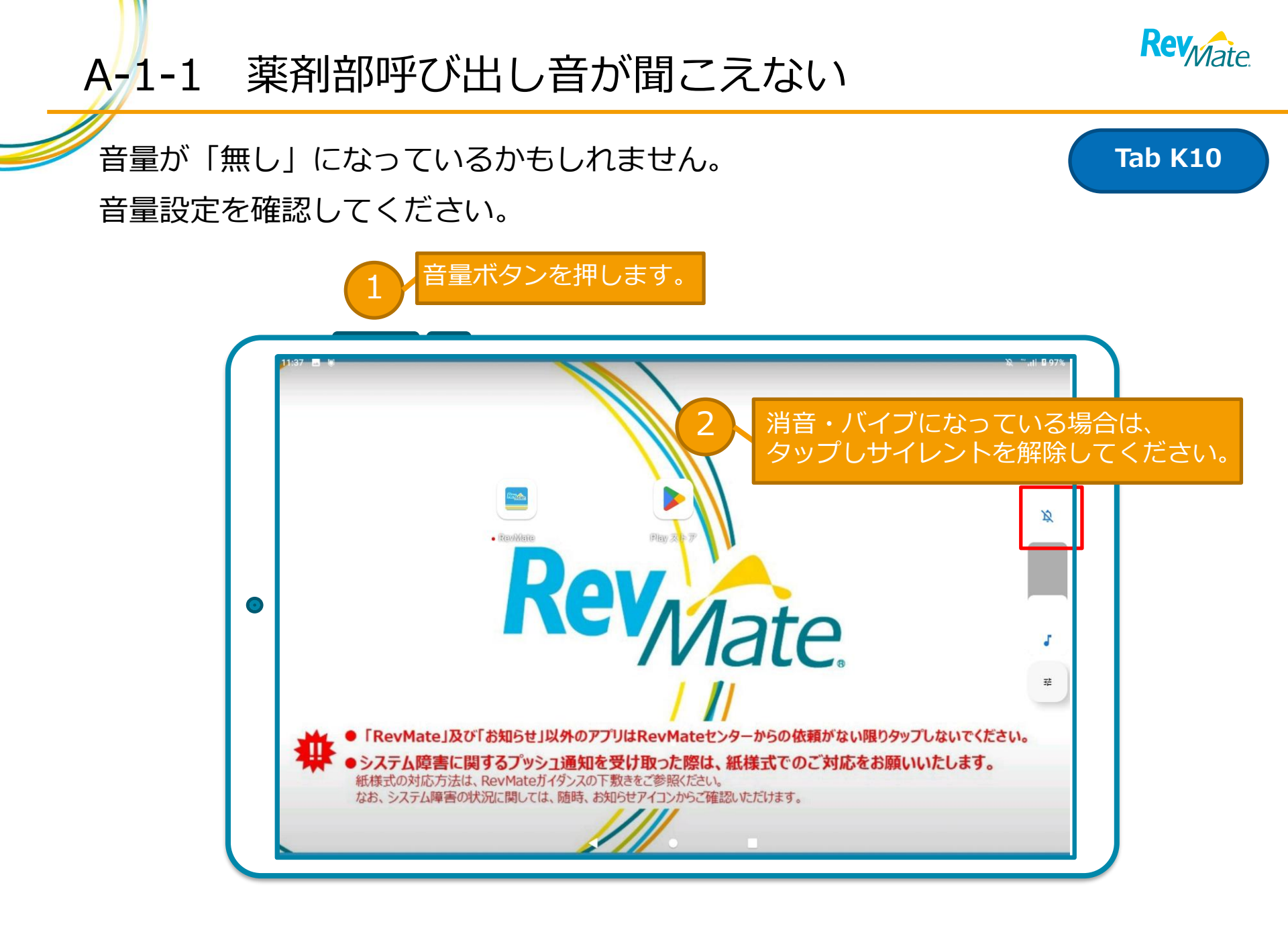

## A-1-2 薬剤部呼び出し音が聞こえない

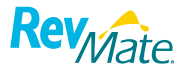

#### 選択音が「無し」になっているかもしれません。 選択音設定を確認してください。

| N Y 🖬               | <b>I</b>                       |                   |         |              |                  |           |       |            |             |          |     |          |            | .ıll 🚺 92% 17:28 | 1  |
|---------------------|--------------------------------|-------------------|---------|--------------|------------------|-----------|-------|------------|-------------|----------|-----|----------|------------|------------------|----|
| Ver.UAT 1.24        | Rey                            | era≠<br>late      | Щ<br>С. | 薬局略4<br>薬剤部4 | 占100000143<br>端末 |           |       | ЪС         |             | 覆歴       | 定期  | 事前<br>登録 | 返刦         | \$               |    |
| <b>今日</b> 2<br>調剤番号 | 2 <b>019/1/7 (月) 1</b><br>作成日時 | <b>7:28</b><br>入院 | 同意      | 患者区分         | 患者ID             | 生年月日      | 薬剤    | 医師         | カード         | 登録<br>確認 | 調剤待 | 完了       | 定期<br>交付   | 1<br>完了日時        |    |
| 0107007             | 01/07 13:16                    |                   | 要       | A男性          | 9999999006       | S25.01.01 | レブラミド | 医師 「」」     | <b>車(</b> 訳 | 定)       | 」ボ  | タンを      | <b>ア</b> タ | ップしま             | す。 |
| 1221006             | 12/21 14:38                    |                   | 要       | C女性          | 9499999160       |           | レブラミド | 医師10044779 | 再発行         |          |     |          |            |                  |    |
| 1221002             | 12/21 07:54                    | 入院                | 要       | B女性          | 94999999918      | S25.04.05 | レブラミド | 医師10044779 | 継続          |          |     |          |            |                  |    |
| 1218005             | 12/18 14:01                    |                   |         | C女性          | 94999999911      | S25.01.01 | レプラミド | 医師10044779 | 継続          |          |     |          |            |                  |    |
| 1218001             | 12/18 11:26                    |                   |         | C女性          | 94999999919      | H01.05.05 | ポマリスト | 医師10044779 | 継続          |          |     |          |            |                  |    |
| 1130011             | 11/30 15:22                    |                   | 要       | A男性          | 99999999994      | S25.01.01 | レブラミド | 医師10044779 | 忘れ          |          |     |          |            |                  |    |
| 1130010             | 11/30 15:20                    |                   | 要       | A男性          | 9499999159       |           | レプラミド | 医師10044779 | 新規          |          |     |          |            |                  |    |
|                     |                                |                   |         |              | $\triangleleft$  |           | 0     |            |             |          |     |          |            |                  |    |

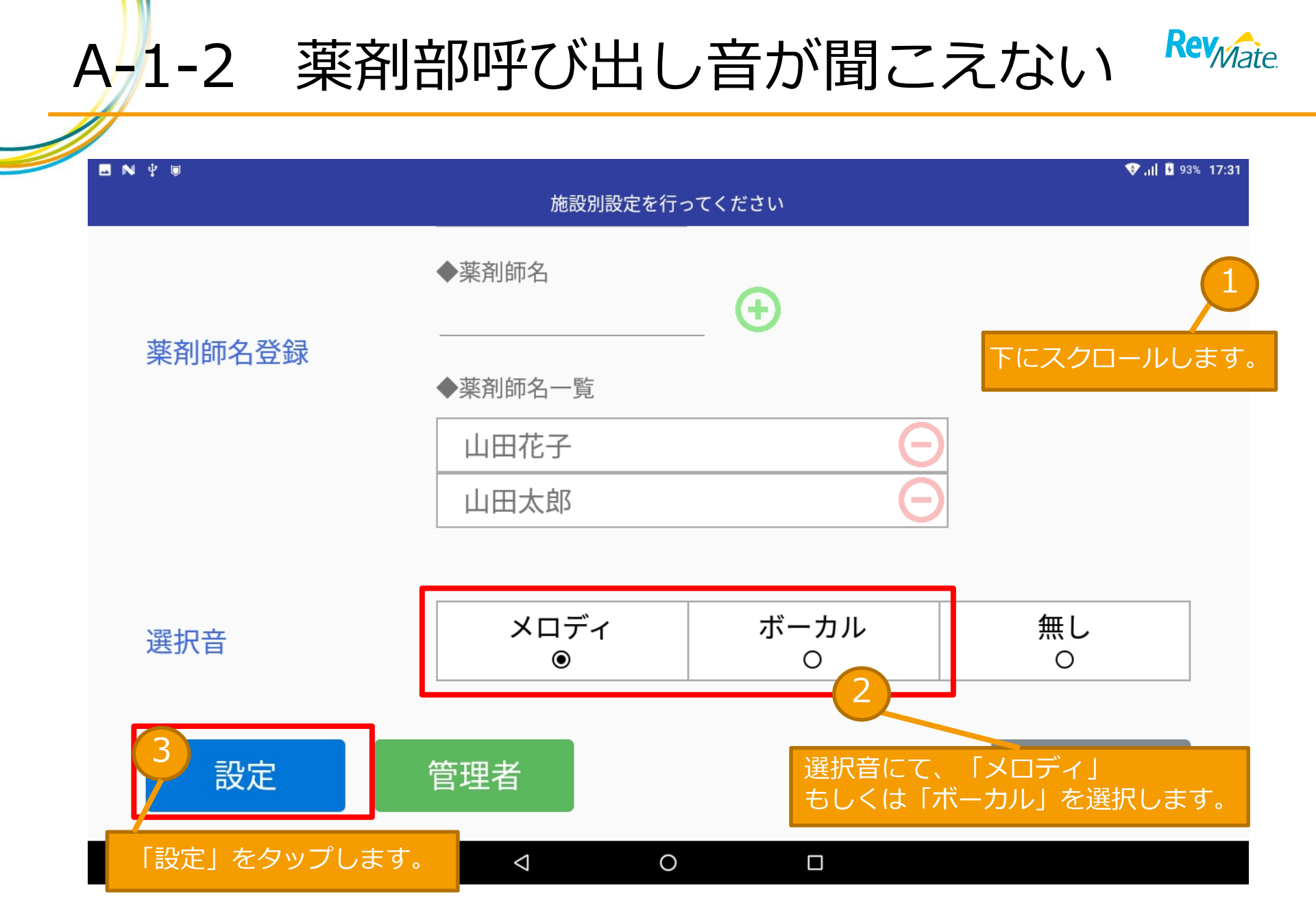

## A-2-1 画面の表示に時間がかかる

RevMate®アプリケーションがフリーズしていることが考えられます。 下記の通りアプリケーションを再起動してください。

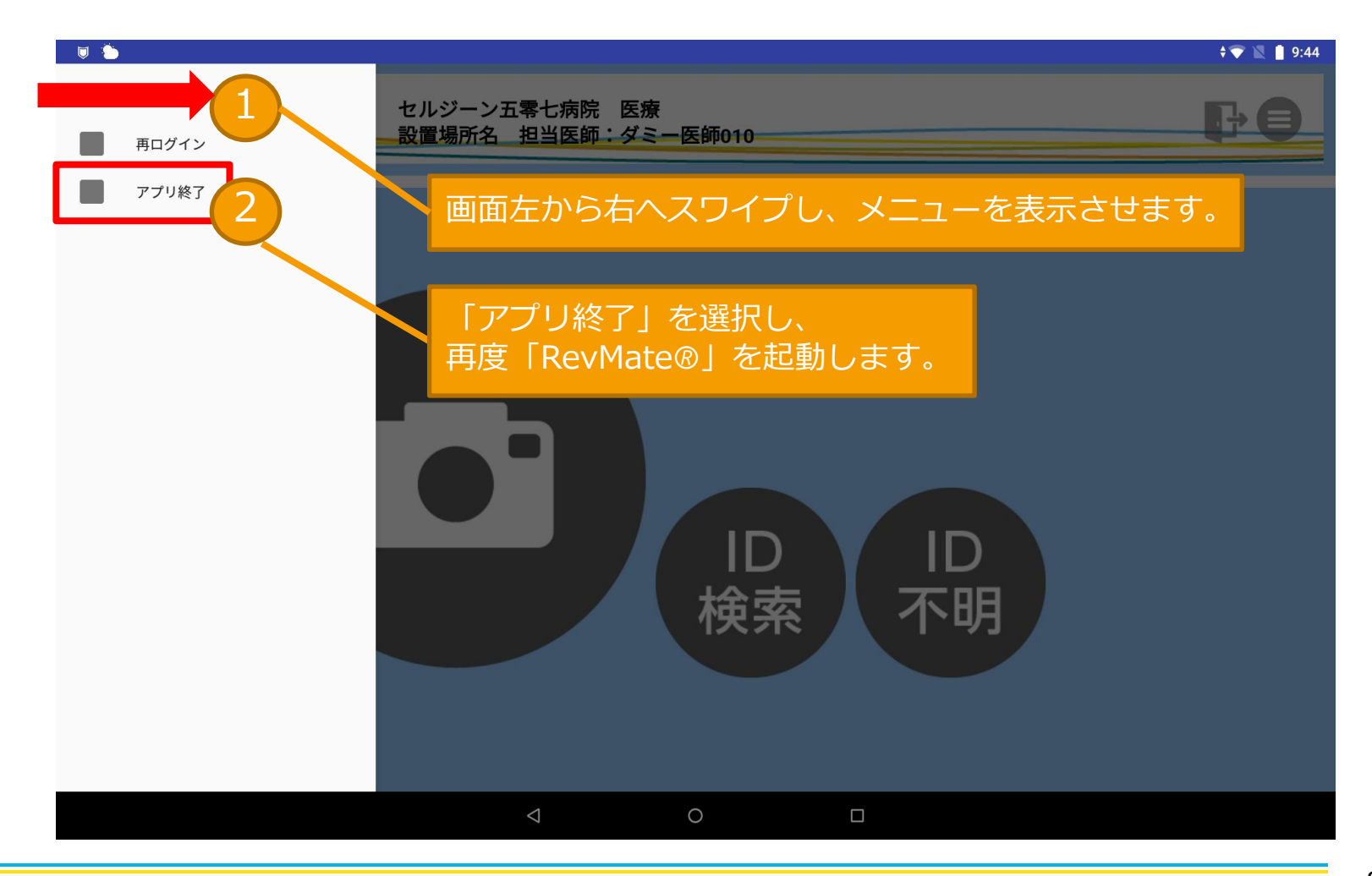

Rev<sub>Mate</sub>

## A-3-1 「Webページのアクセス不可」と表示される

電波状況が悪い、もしくはネットワークに正常につながっていないことが考えられ ます。

下記手順を試し、正常に起動できない場合はタブレットを再起動してください。

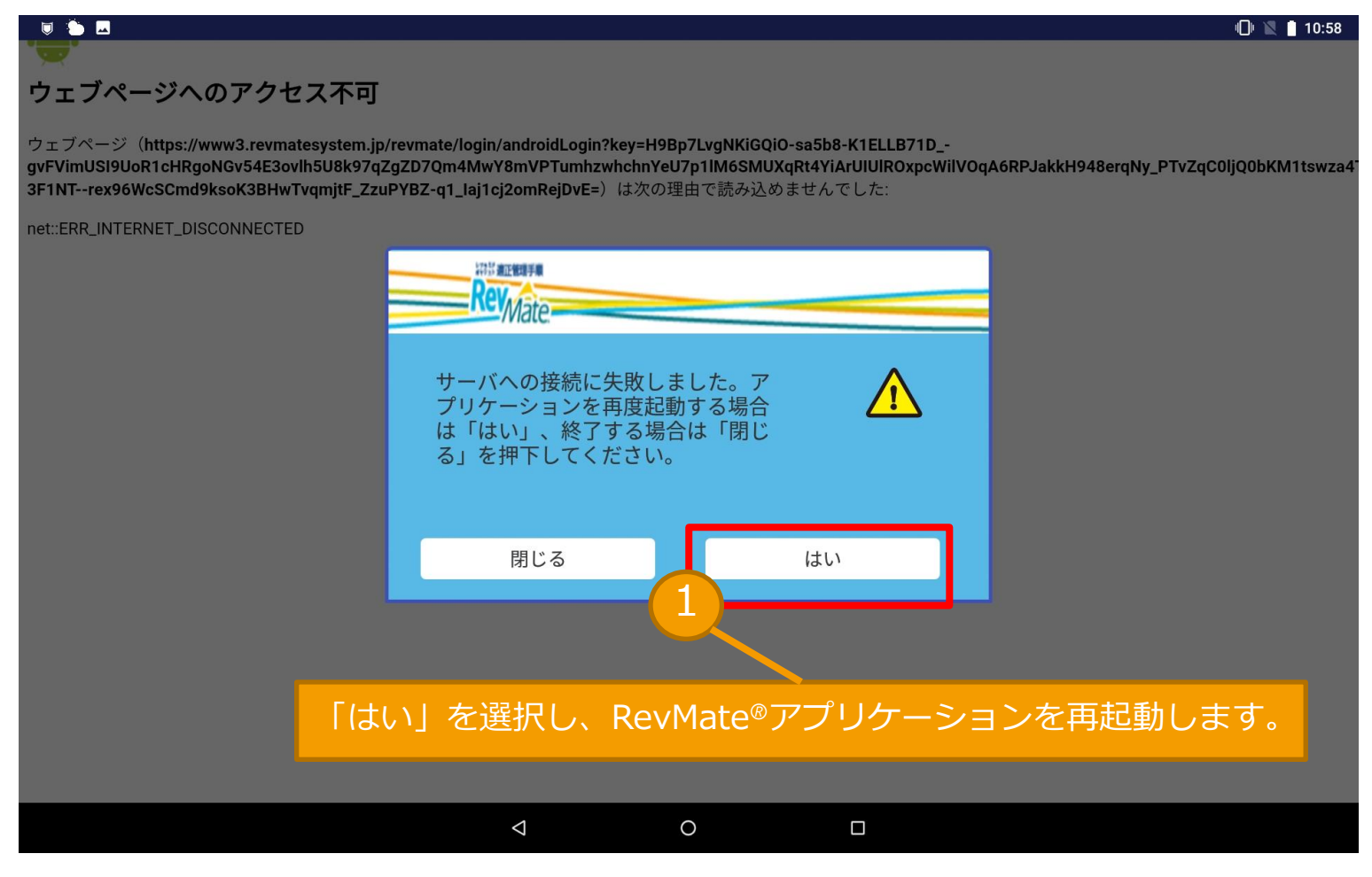

Revinate

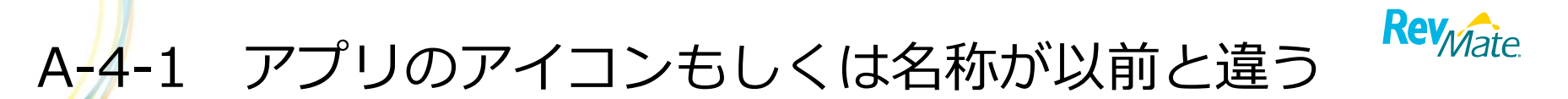

RevMate®アプリのバージョンアップがダウンロードされると

ファイル名にアップデートの日付が入ります。バージョンアップをしてください。

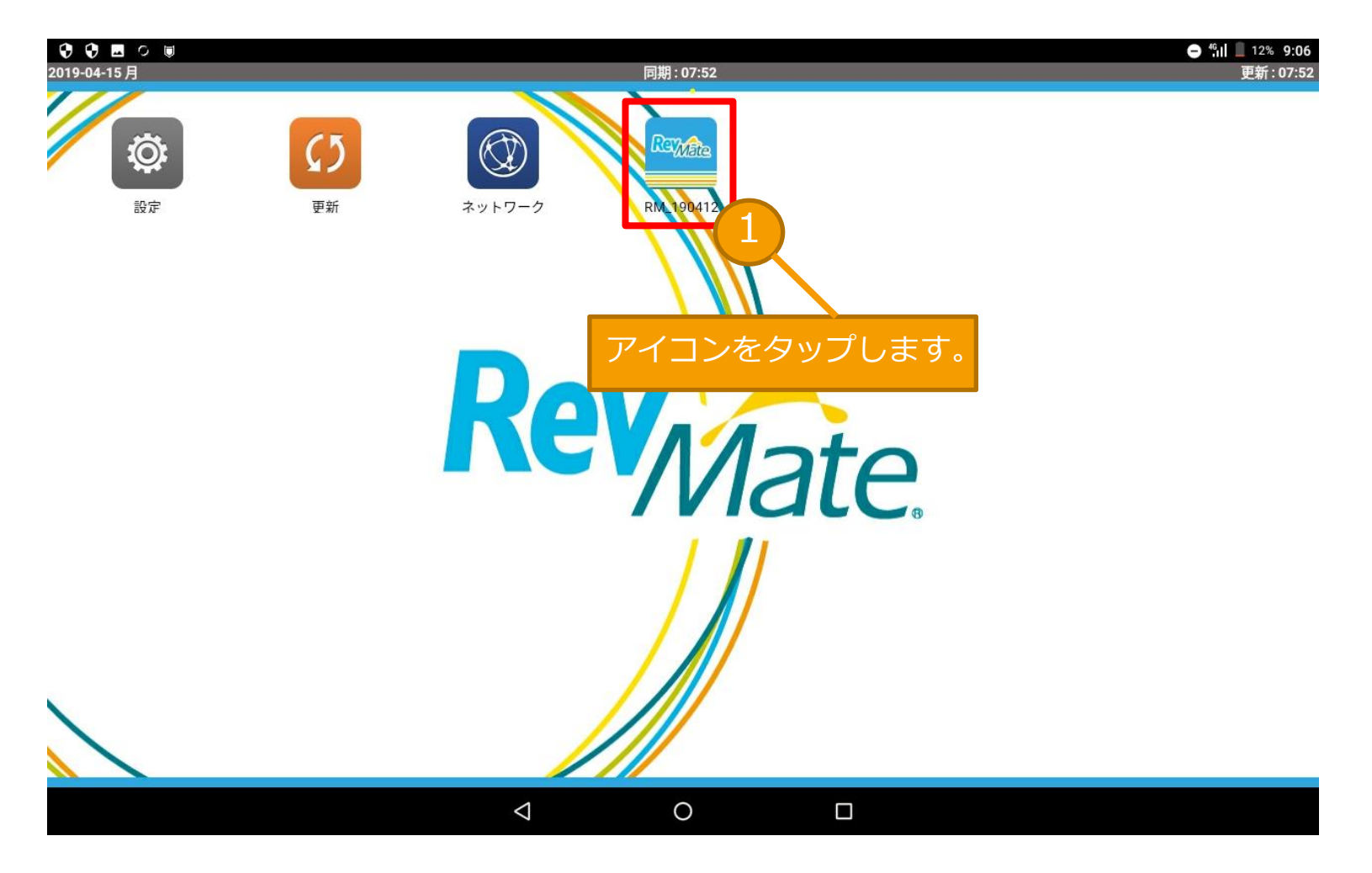

### A-4-1 アプリのアイコンもしくは名称が以前と違う

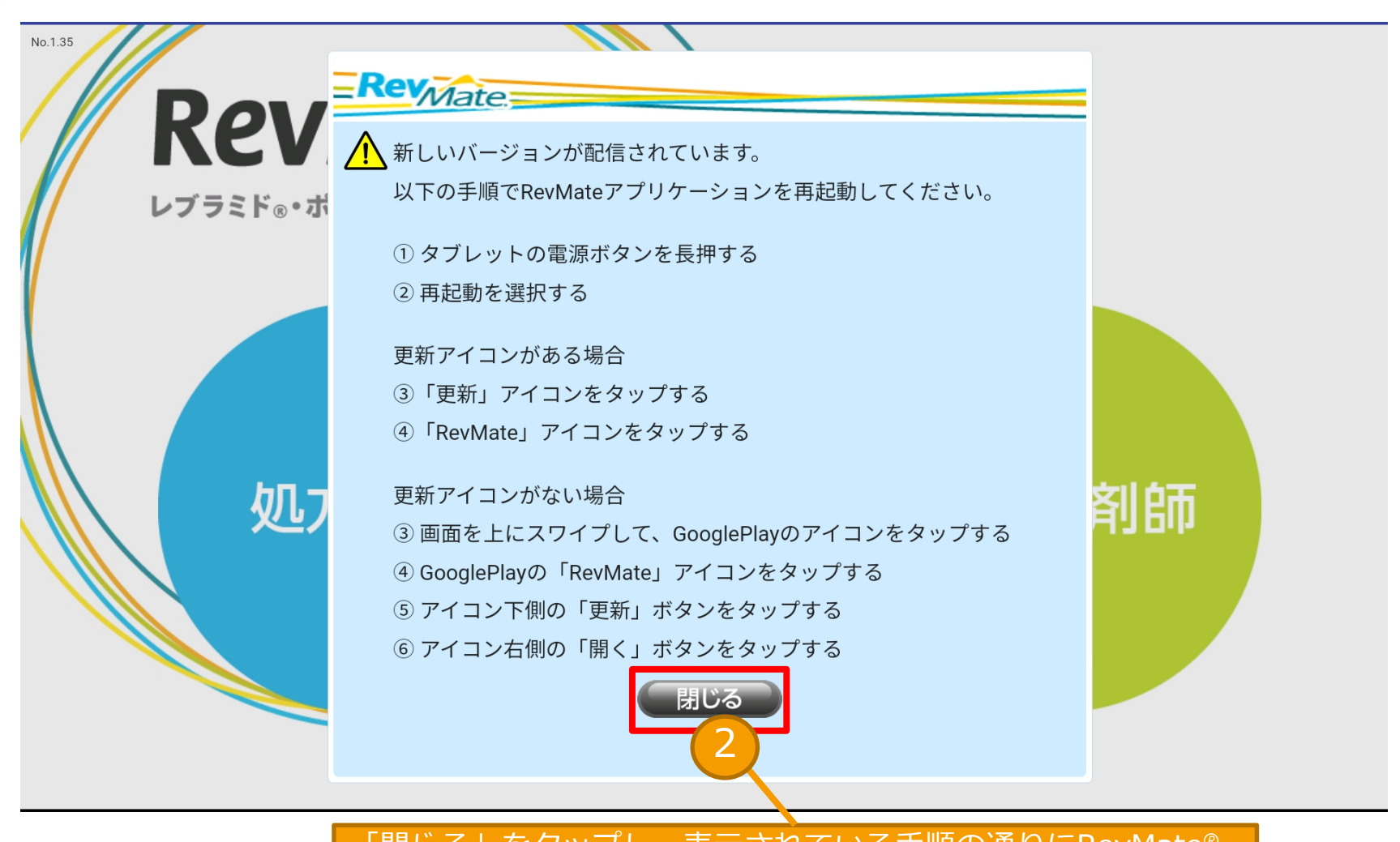

「閉じる」をタップし、表示されている手順の通りにRevMate® アプリを再起動します。 Rev<sub>Mate</sub>

A-4-1 アプリのアイコンもしくは名称が以前と違う (手順②の後、下記の画面が表示された場合)

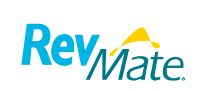

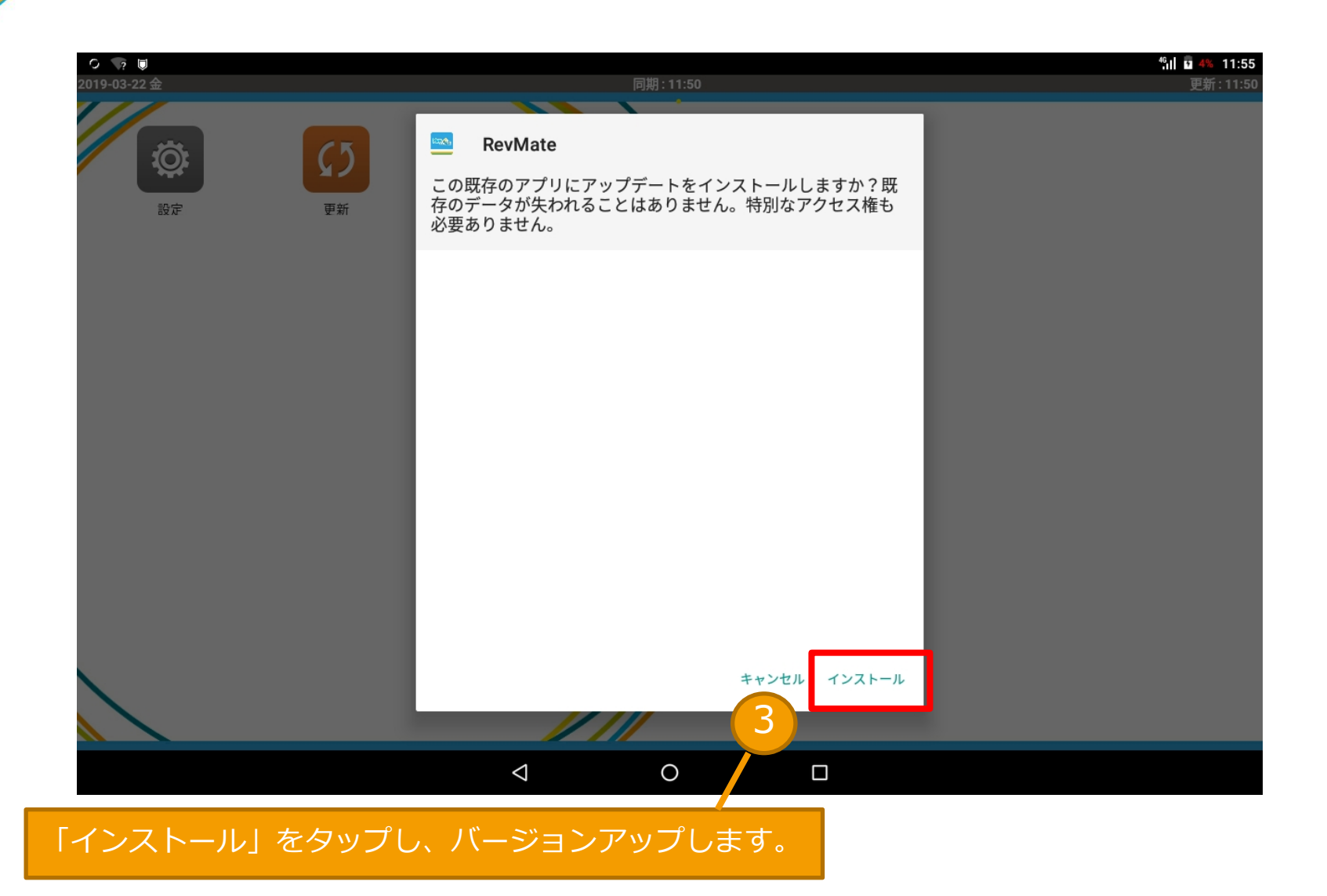

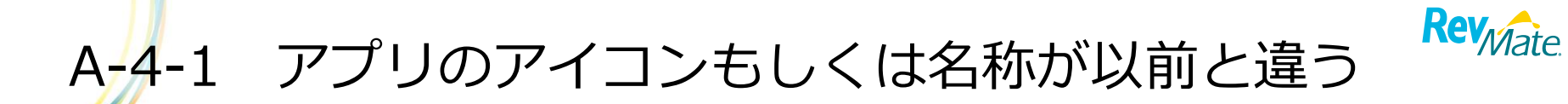

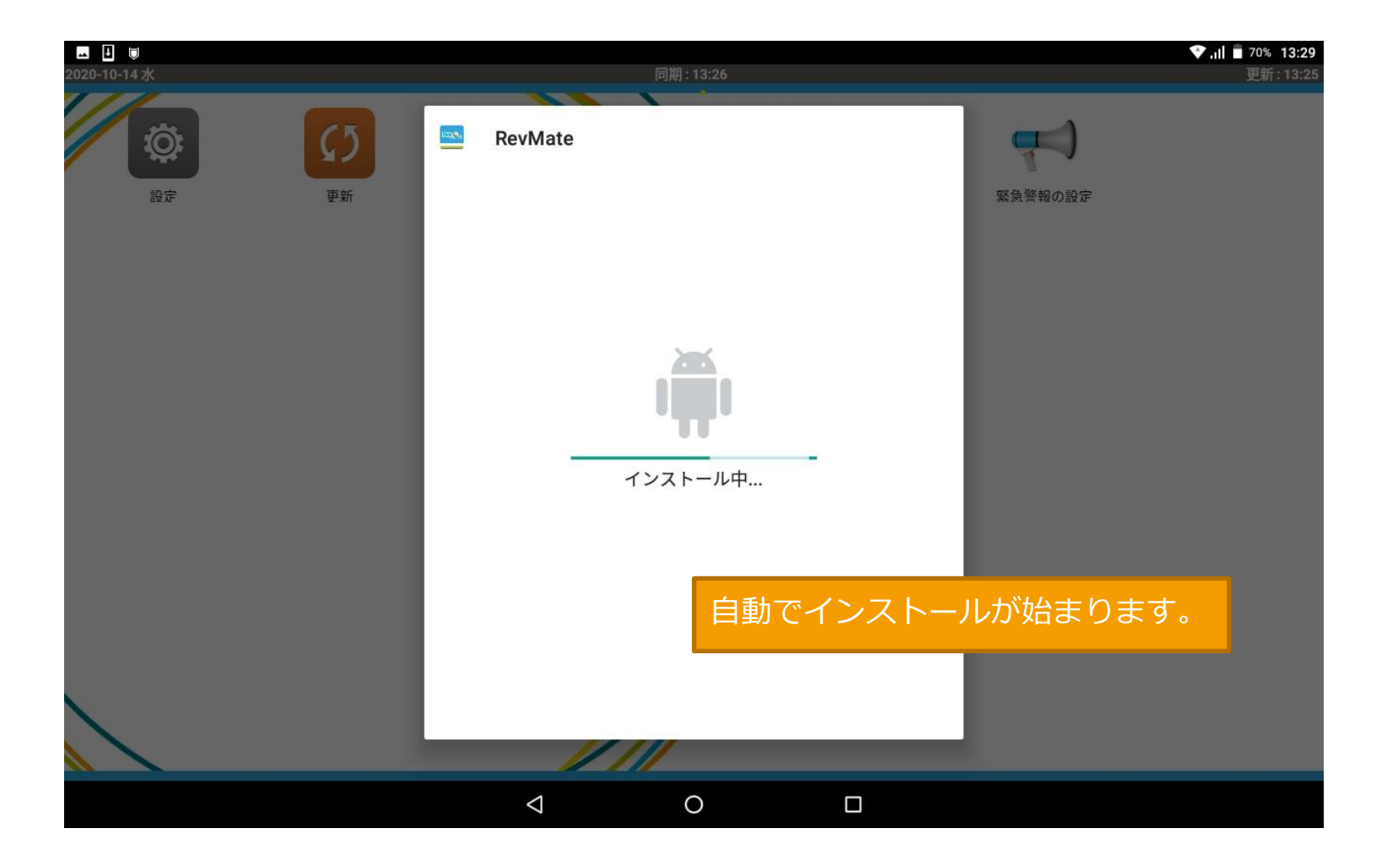

A-4-1 アプリのアイコンもしくは名称が以前と違う

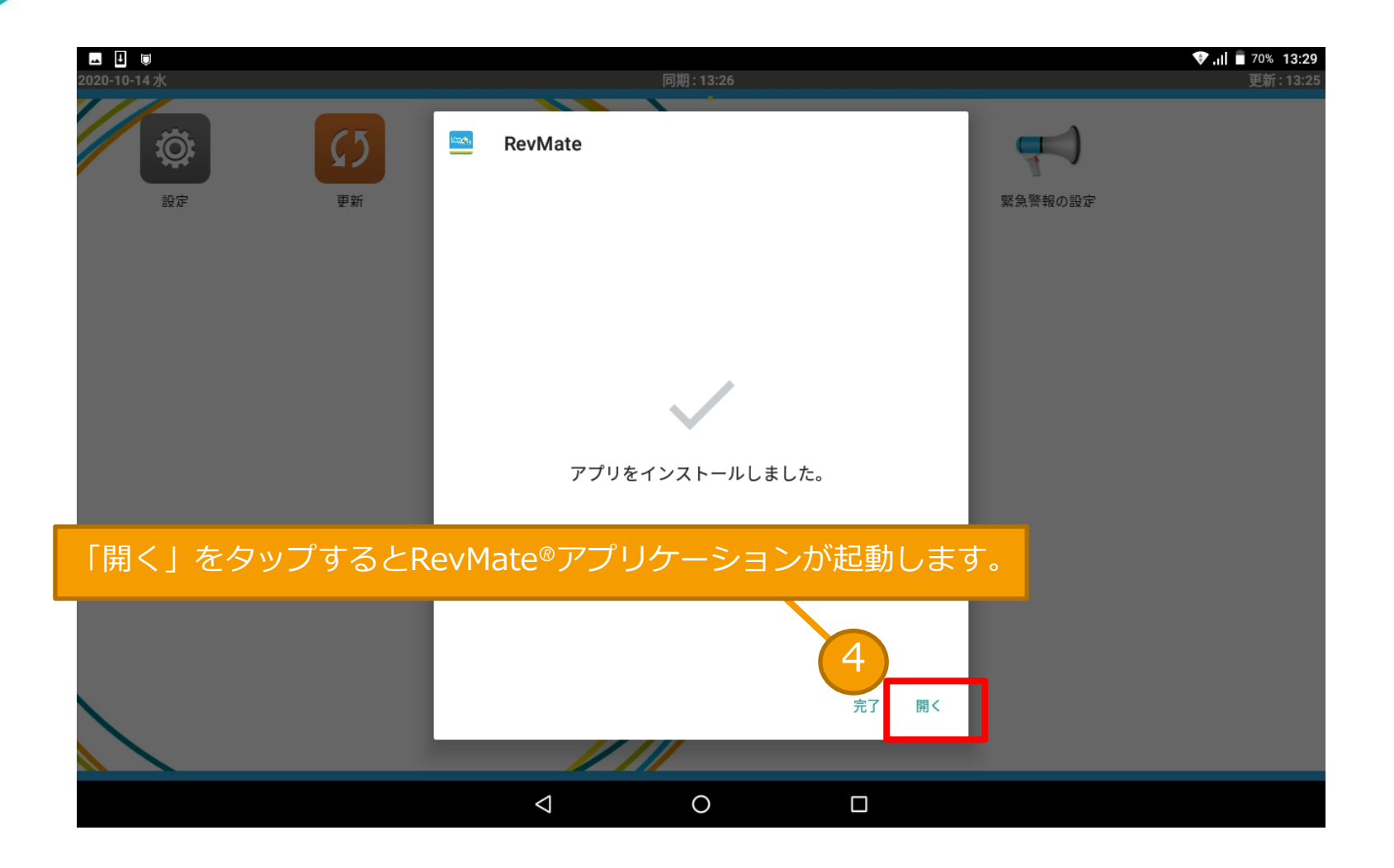

Rev<sub>Mate</sub>

# A-5-1 アプリを開くと「新しいバージョンが配信されて Rev<sub>Mate</sub>います。」と表示される

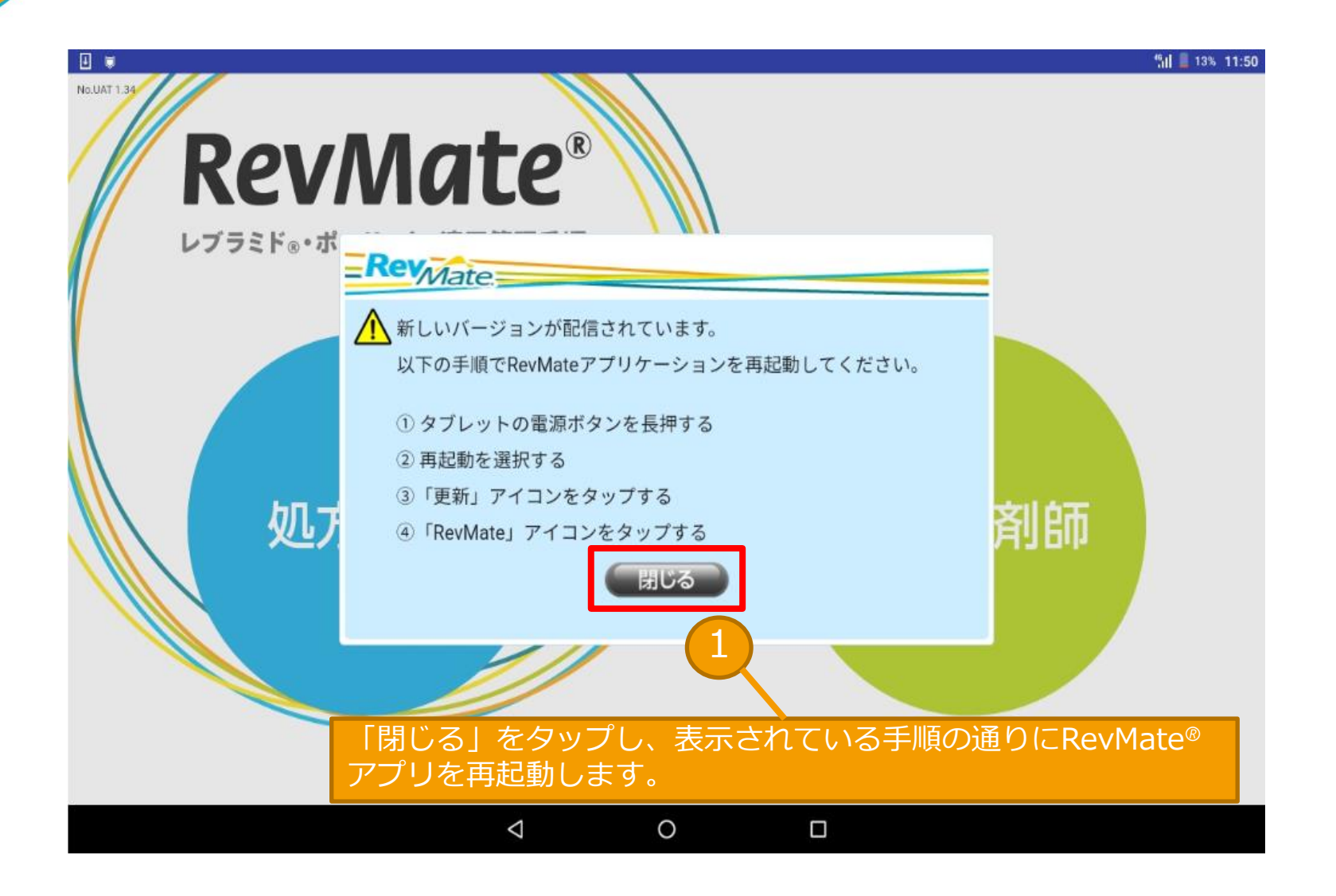

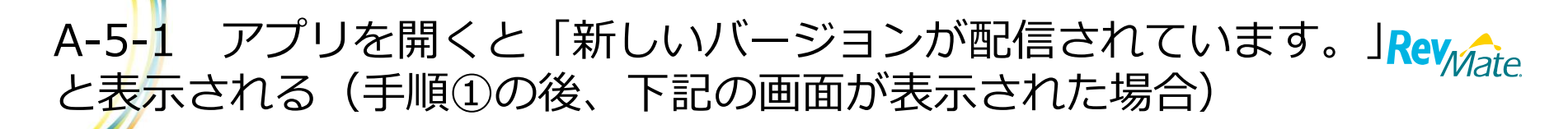

RevMate®アプリのバージョンアップがダウンロードされると

インストール画面が表示されます。バージョンアップをしてください。

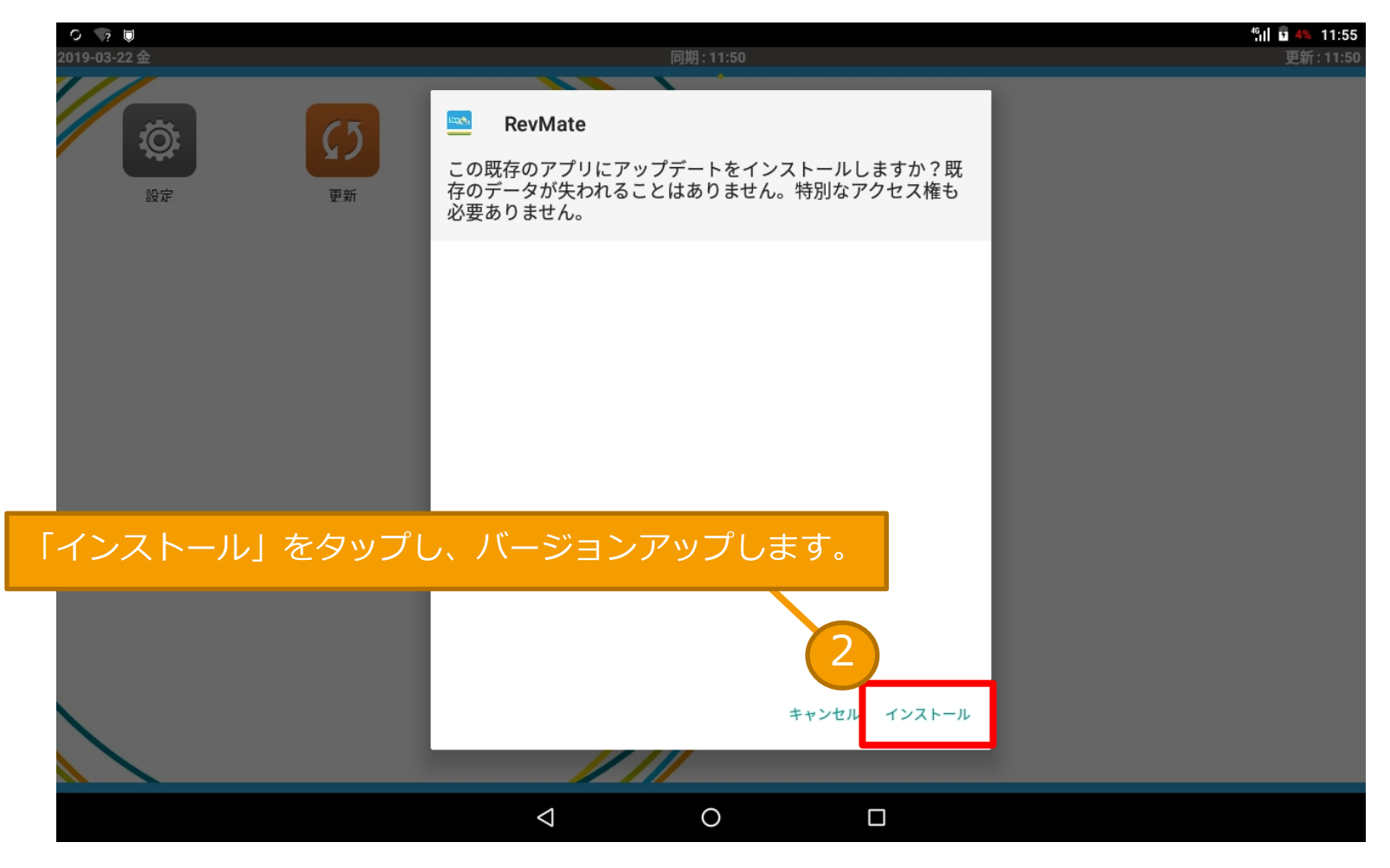

# A-5-1 アプリを開くと「新しいバージョンが配信されてい Rev<sub>Mate</sub>ます。」と表示される

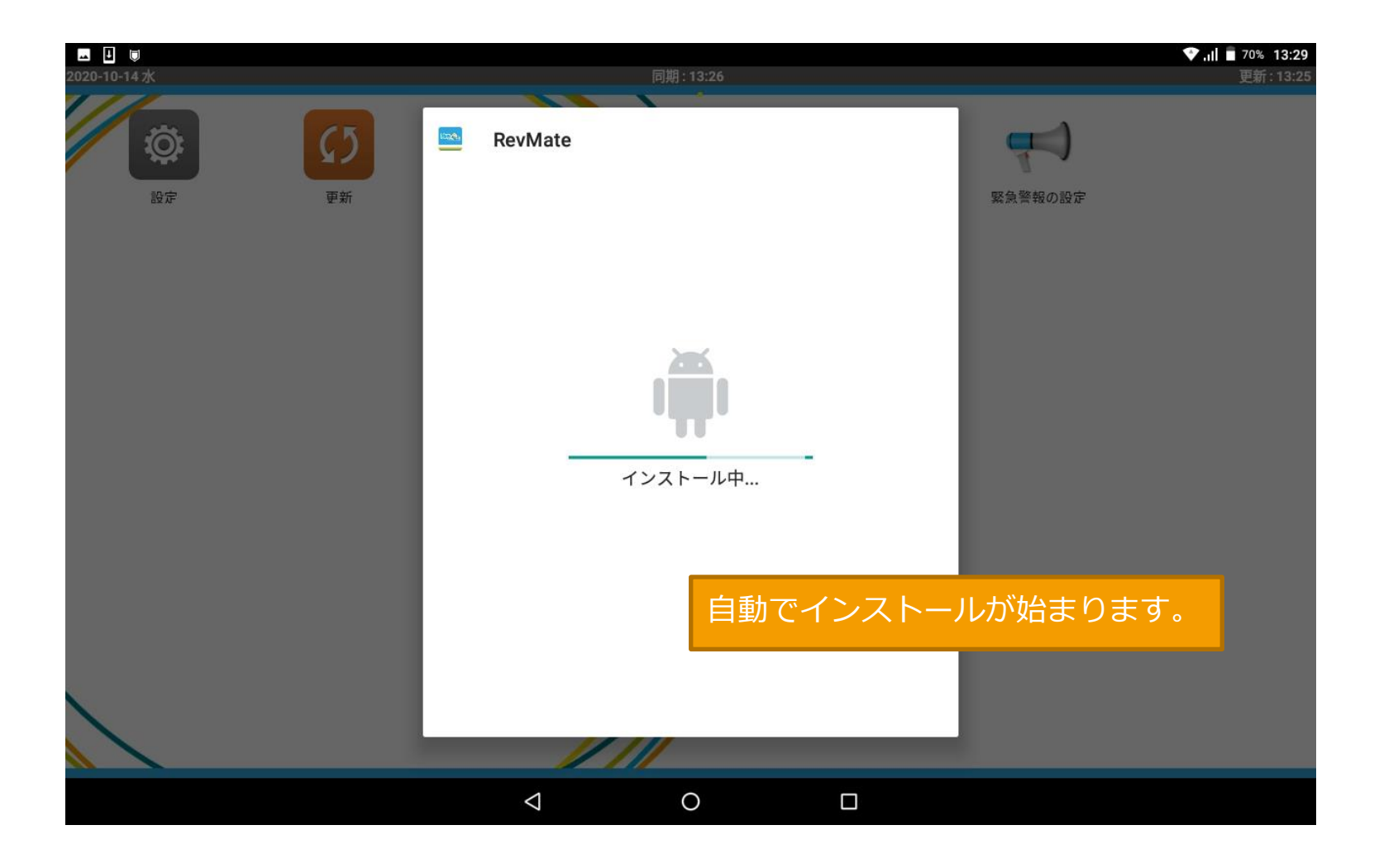

# A-5-1 アプリを開くと「新しいバージョンが配信されてい Rev<sub>Mate</sub>ます。」と表示される

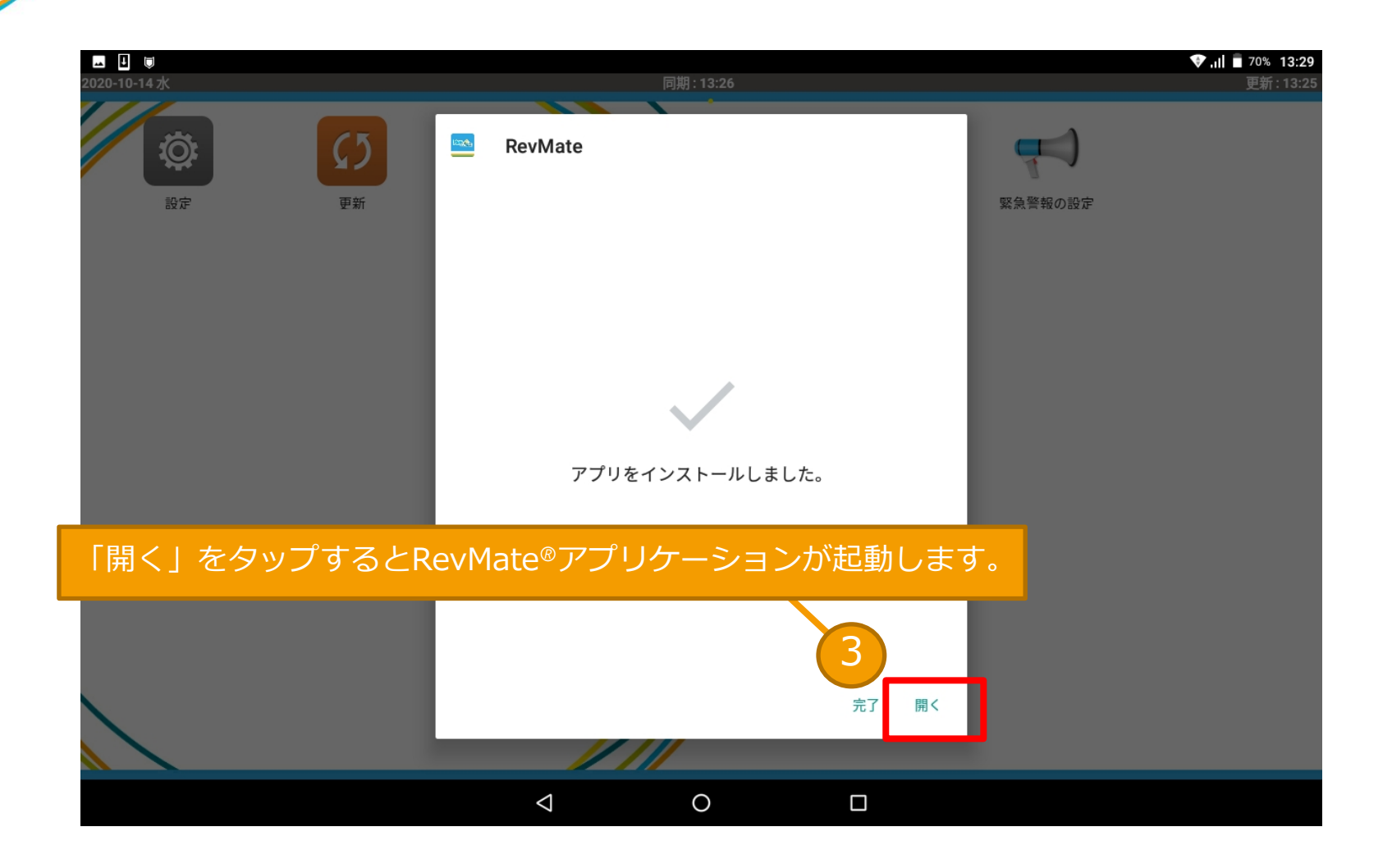

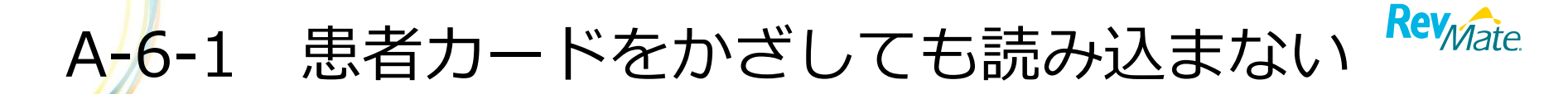

まずはタブレットの再起動をお願いします。改善されない場合は、明るい 場所に移動、もしくはカードの位置を変えて再度読み取ってください。

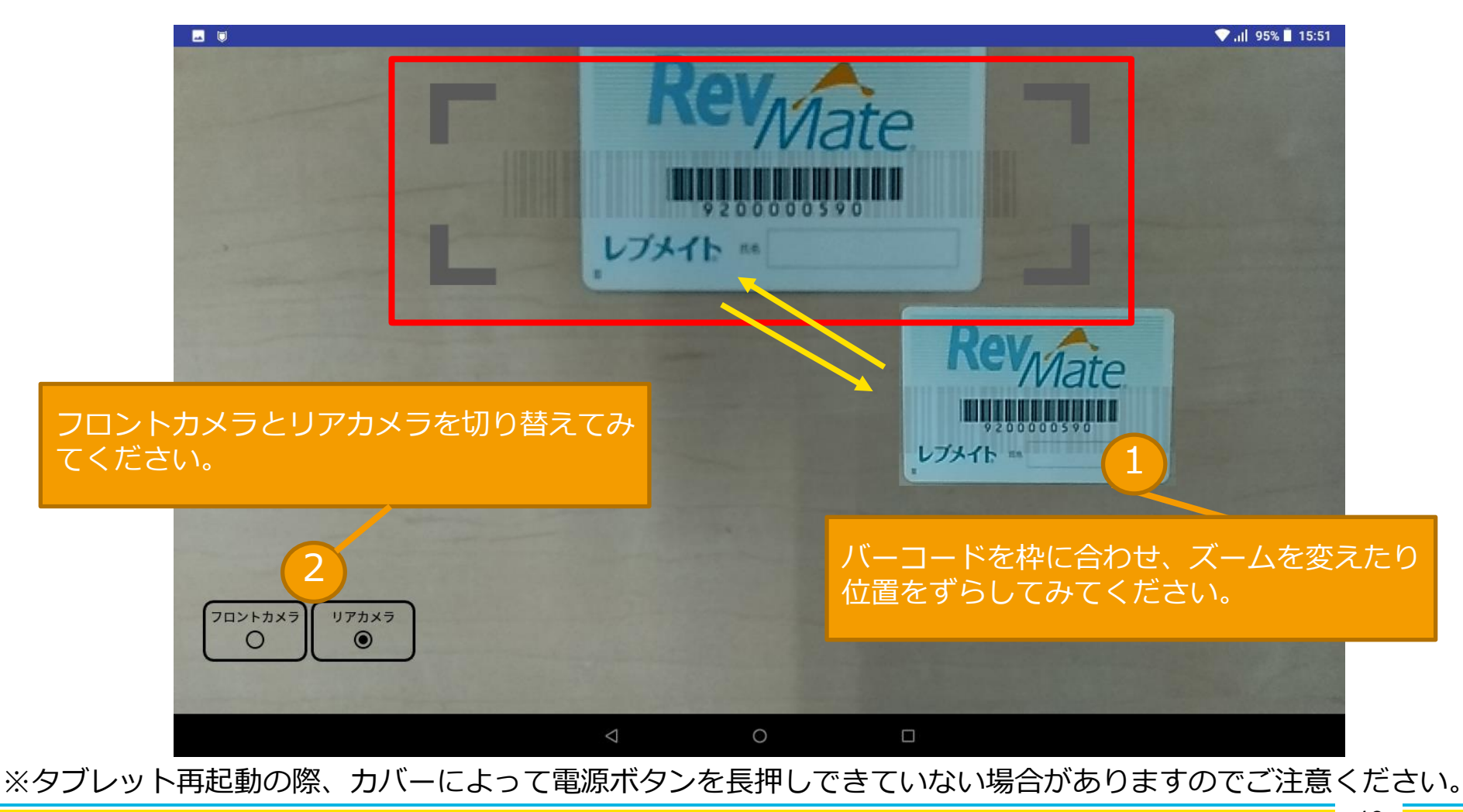

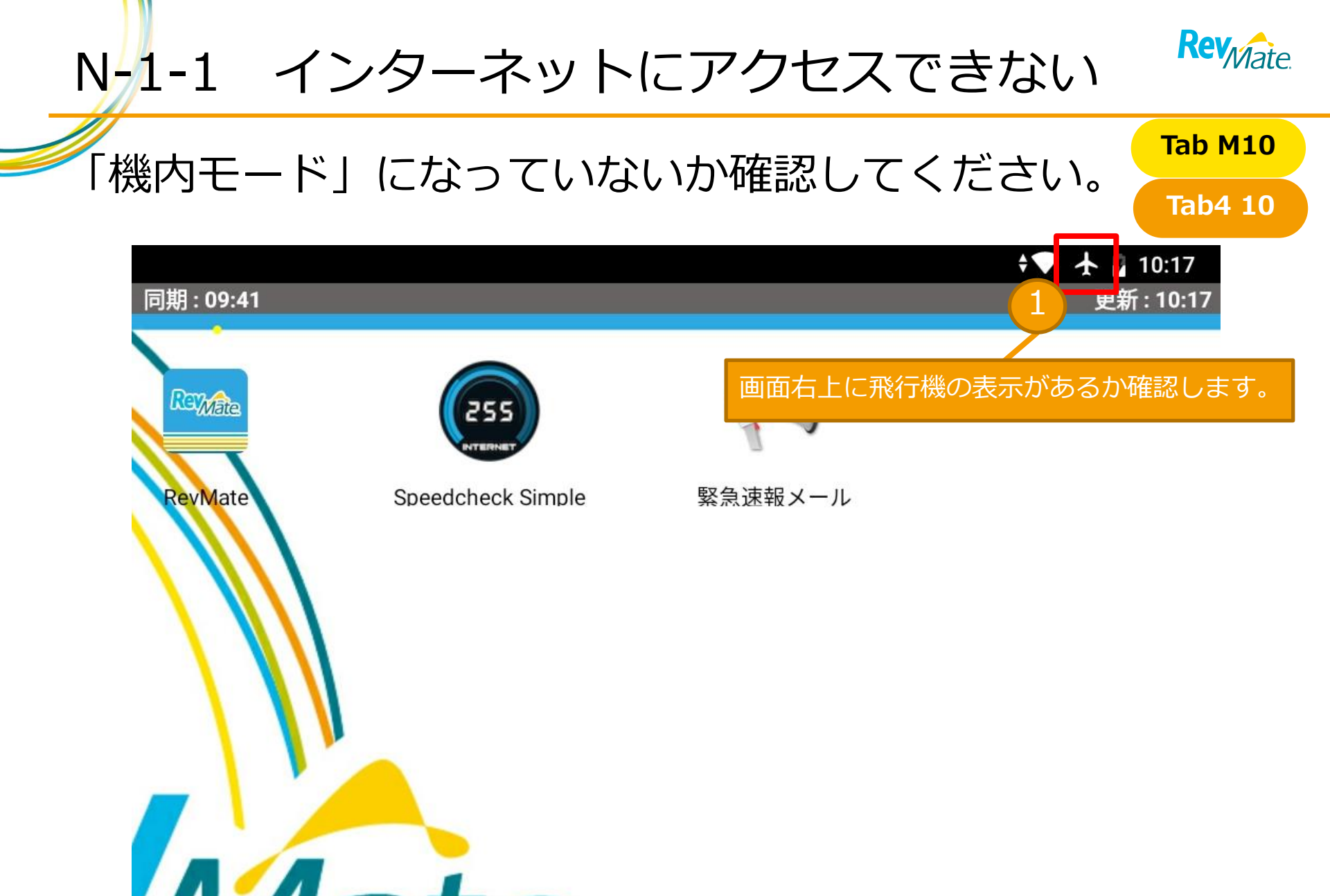

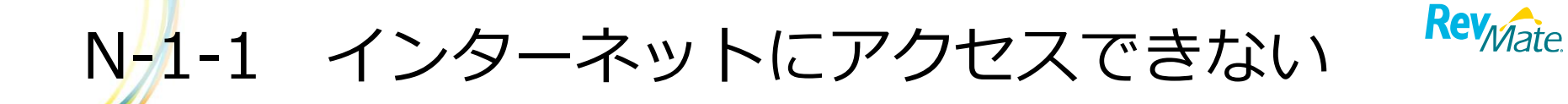

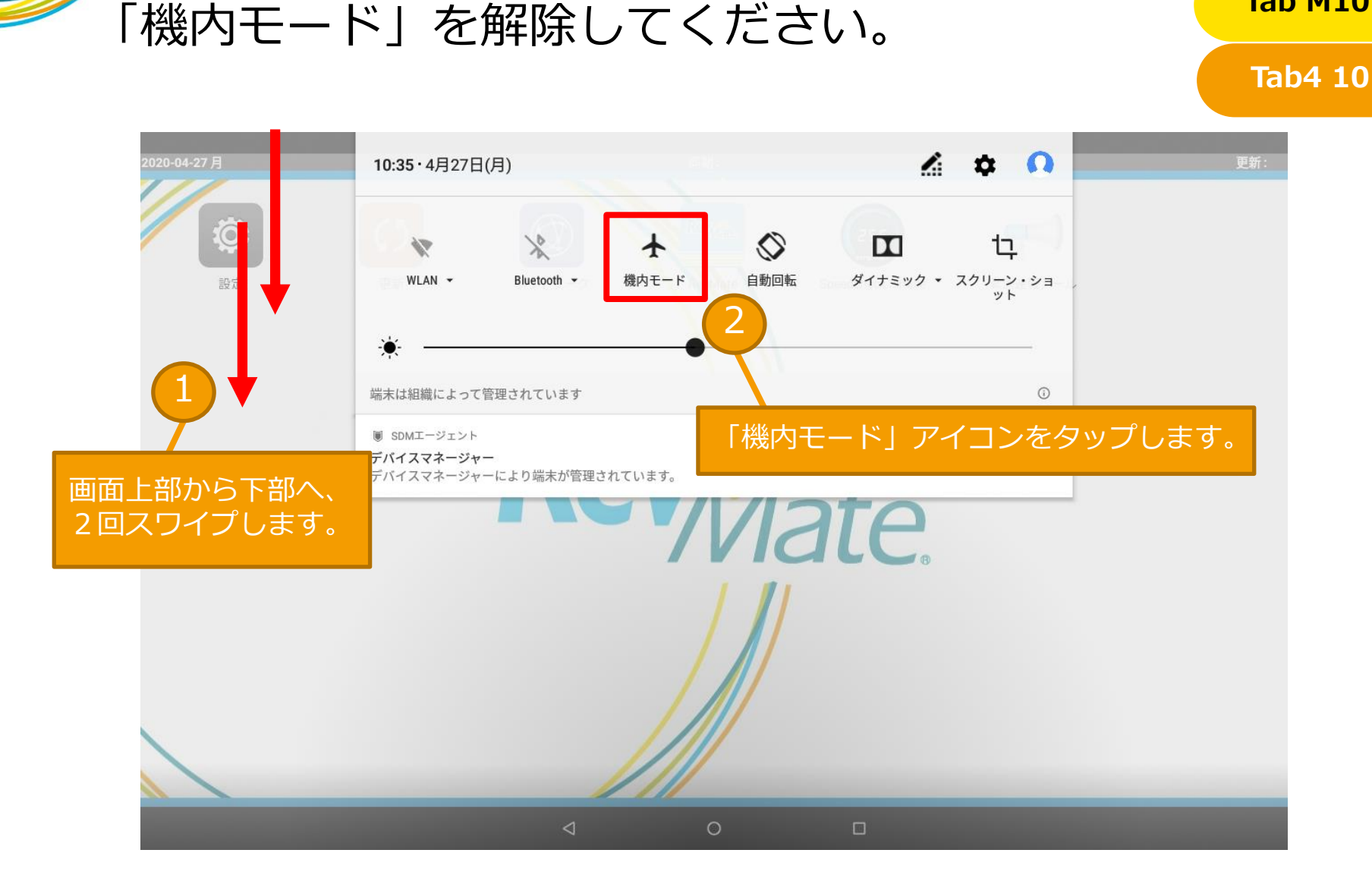

**Tab M10** 

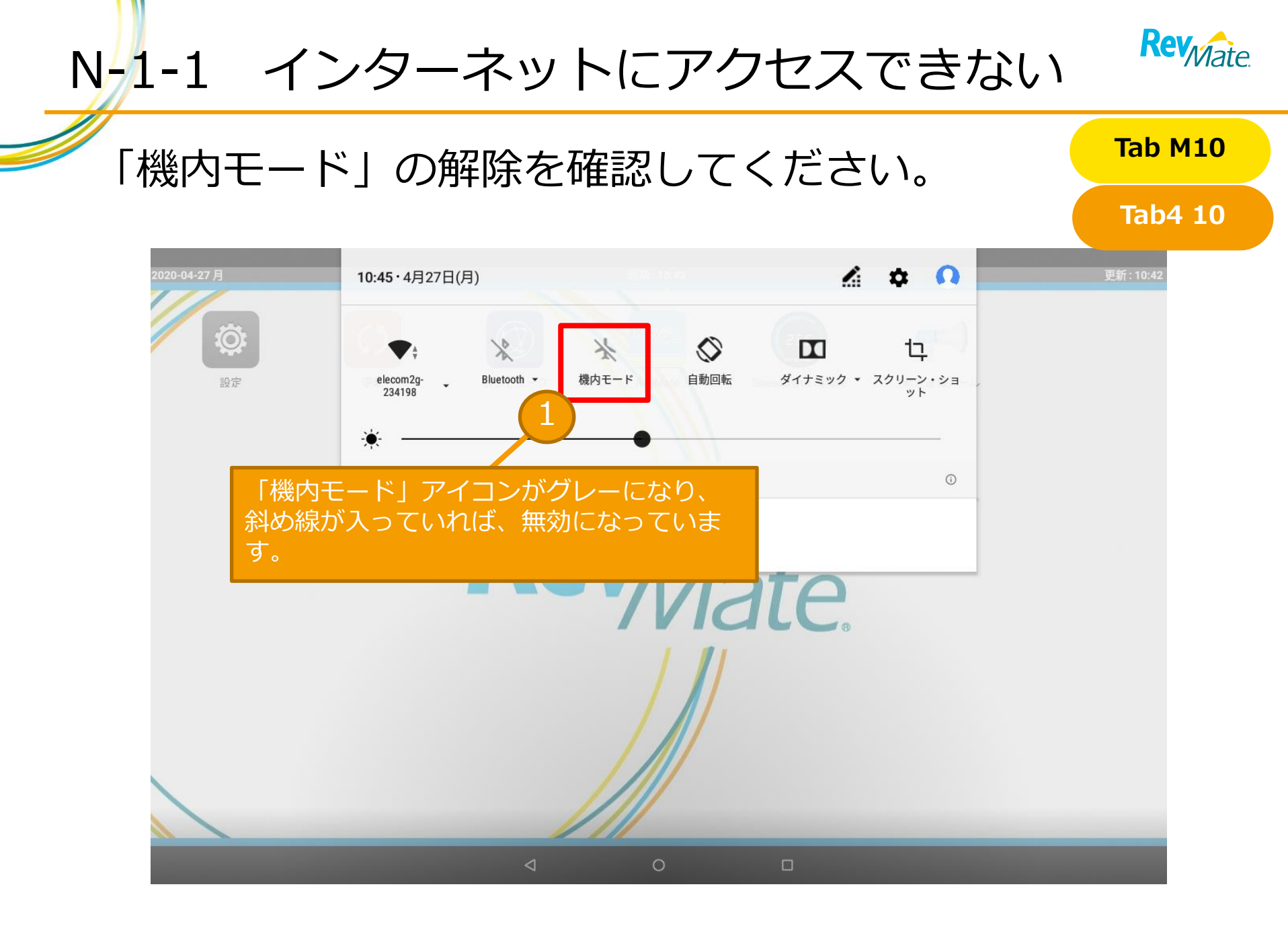

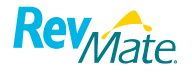

## N-1-1 インターネットにアクセスできない

「機内モード」になっていないか確認してください。

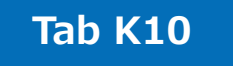

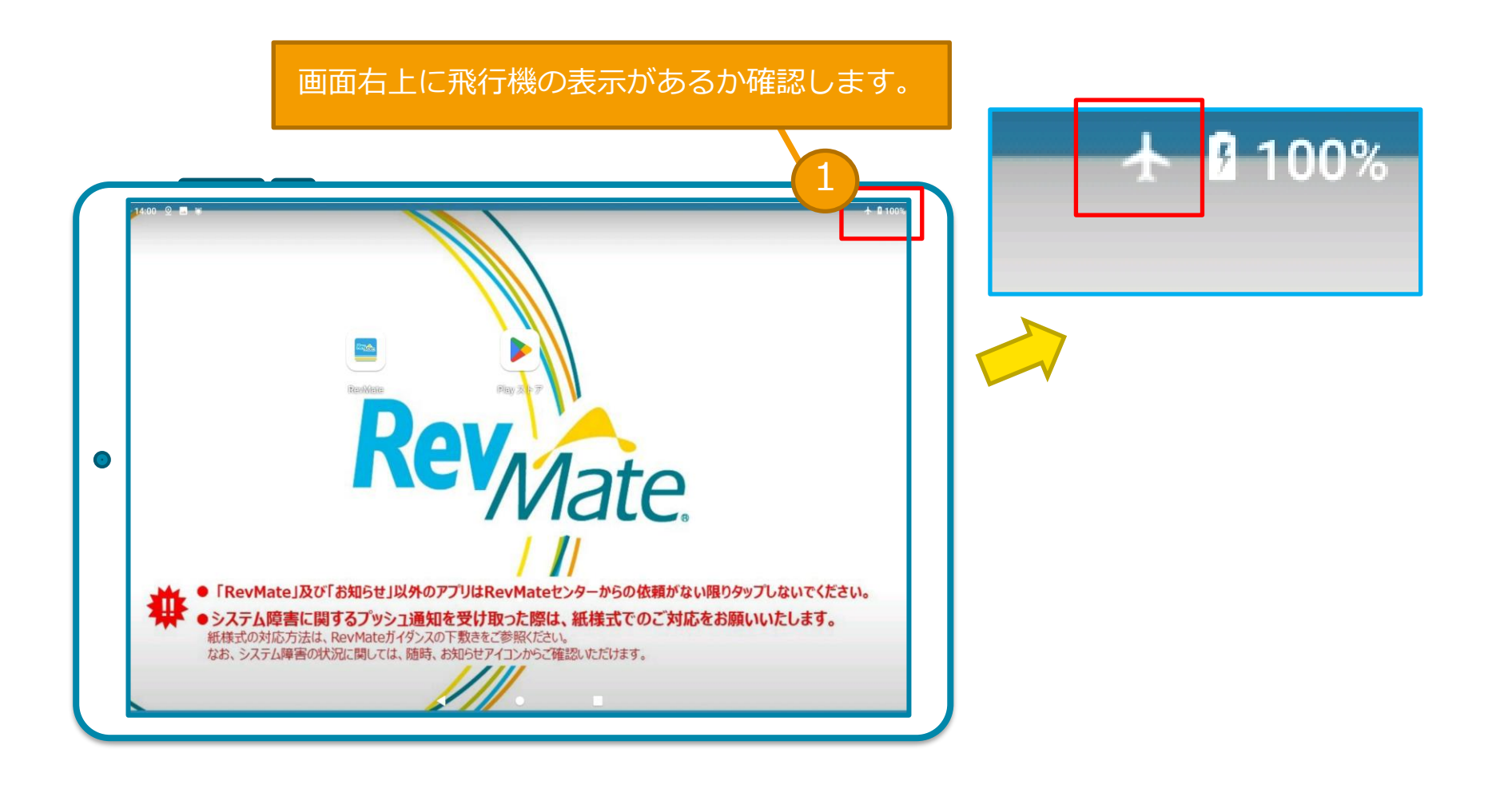

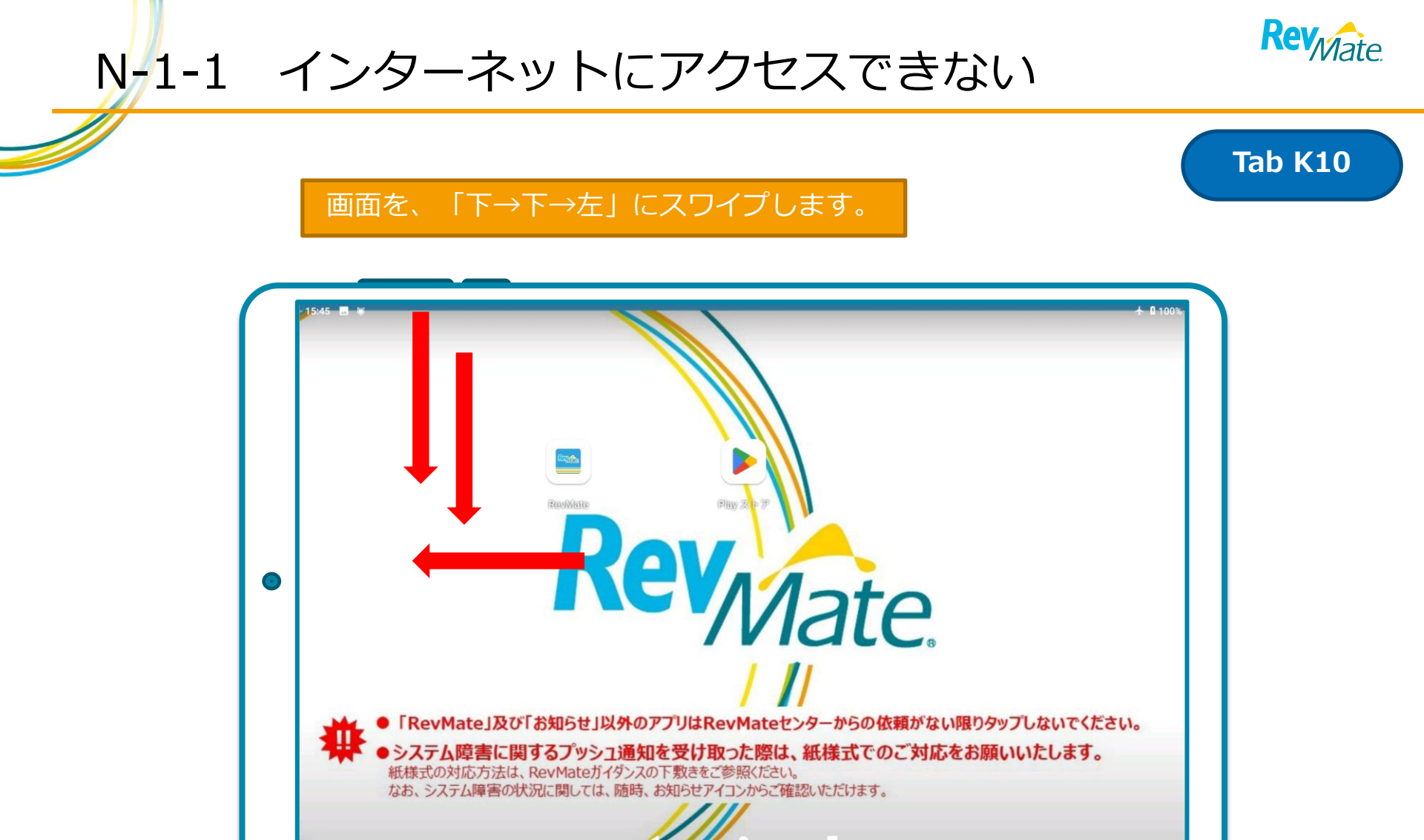

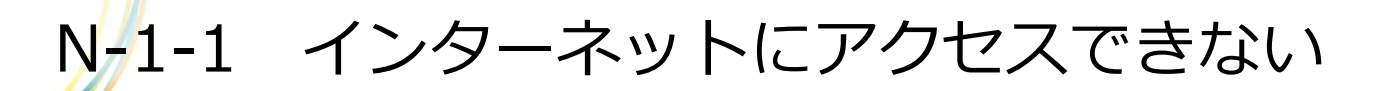

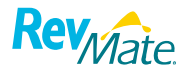

Tab K10

「機内モード」が有効になっている場合は、 タップして無効にします。

|                   | 15:45<br>ダイナミック 機内モード |                                                                           | 機内モード                          |      |
|-------------------|-----------------------|---------------------------------------------------------------------------|--------------------------------|------|
|                   | これは 7                 | 「リストル・マイヤーズ スクイブ株式会社 が所有するデバイスです。<br>。•                                   | ∞ 🌣                            |      |
|                   | *                     |                                                                           |                                |      |
|                   | <b>•</b> •            |                                                                           | c <t< td=""><td>itu.</td></t<> | itu. |
| ● ン/<br>紙様<br>なお。 |                       | 2.1回知を交け取った際は、紙様式、Cのこの<br>ガイダンスの下数きをご参照ください。<br>は、随時、お知らせアイコンからご確認いただけます。 |                                |      |

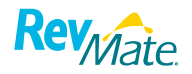

### N-1-1 インターネットにアクセスできない

#### Tab K10

#### 「機内モード」がグレーアウトし、通信サービスが表示されます。

|             | 16:02<br>マクダ- 機内モード トヨ                                              | <ul> <li>Θ</li> <li>E-k</li> <li>-t-バ-</li> </ul>                 | SoftBank               |  |
|-------------|---------------------------------------------------------------------|-------------------------------------------------------------------|------------------------|--|
| •           | これは プリス<br>【                                                        | ストル・マイヤーズ スクイブ株式会社 が所有するデバイスで<br>・                                | ≠ ©<br>② ✿             |  |
|             | *                                                                   |                                                                   |                        |  |
| # • 5<br>## | TR<br>、<br>、<br>、<br>、<br>、<br>、<br>、<br>、<br>、<br>、<br>、<br>、<br>、 | は通知を受け取った際は、紙様式でのこ<br>ダンスの下敷きをご参照ください。<br>随時、お知らせアイコンからご確認いただけます。 | でください。<br>対応をお願いいたします。 |  |

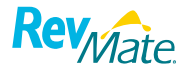

Tab K10

N-1-1 インターネットにアクセスできない

デスクトップ画面に戻り、「4G(もしくは3G)」と表示されれていることを確認してください。

16:02 SoftBank DO Θ ック ダー 機内モード トモード - セーバー これは ブリストル・マイヤーズ スクイブ株式会社 が所有するデバイスです ① (2) 1 ... • . • 

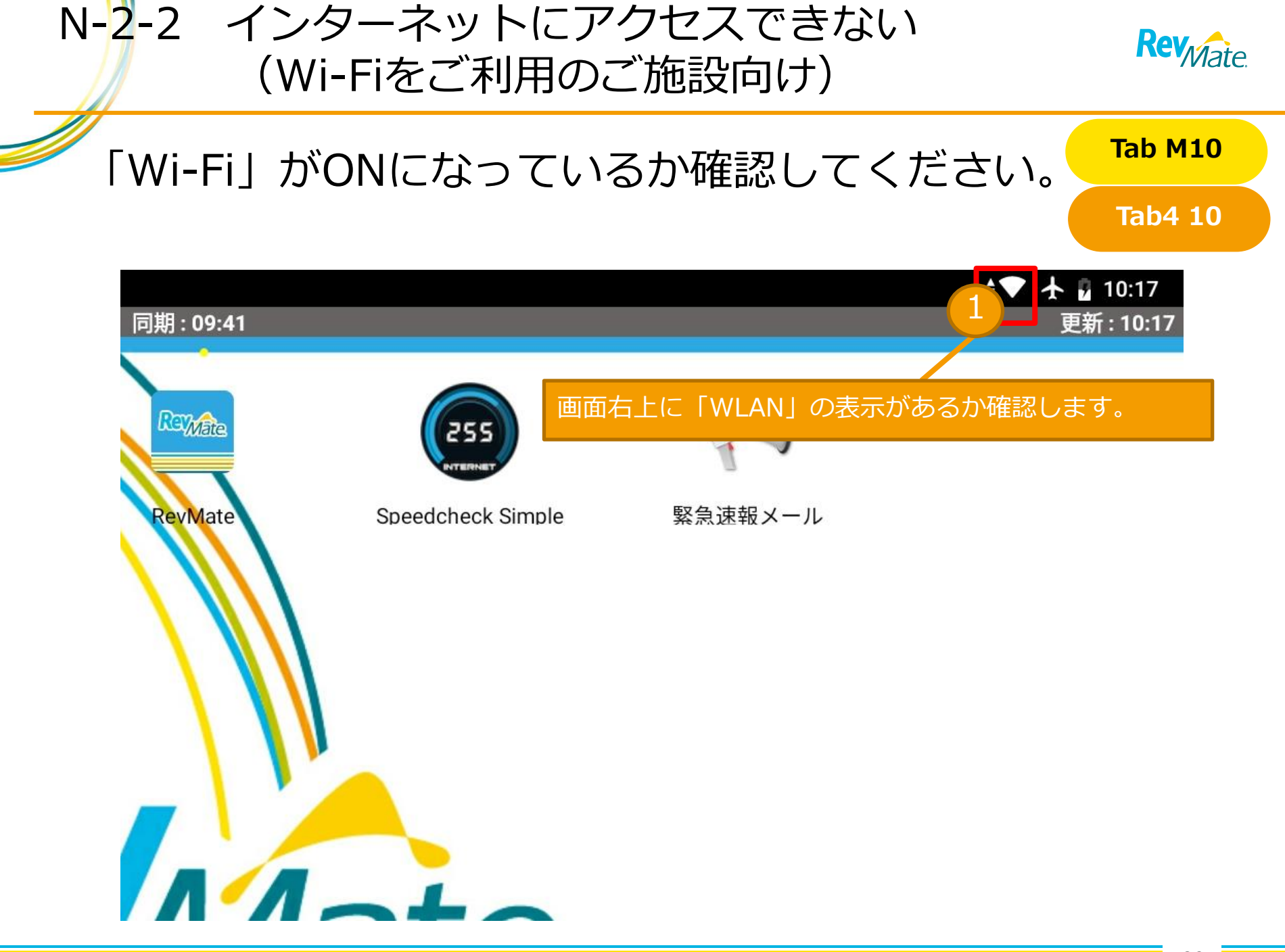

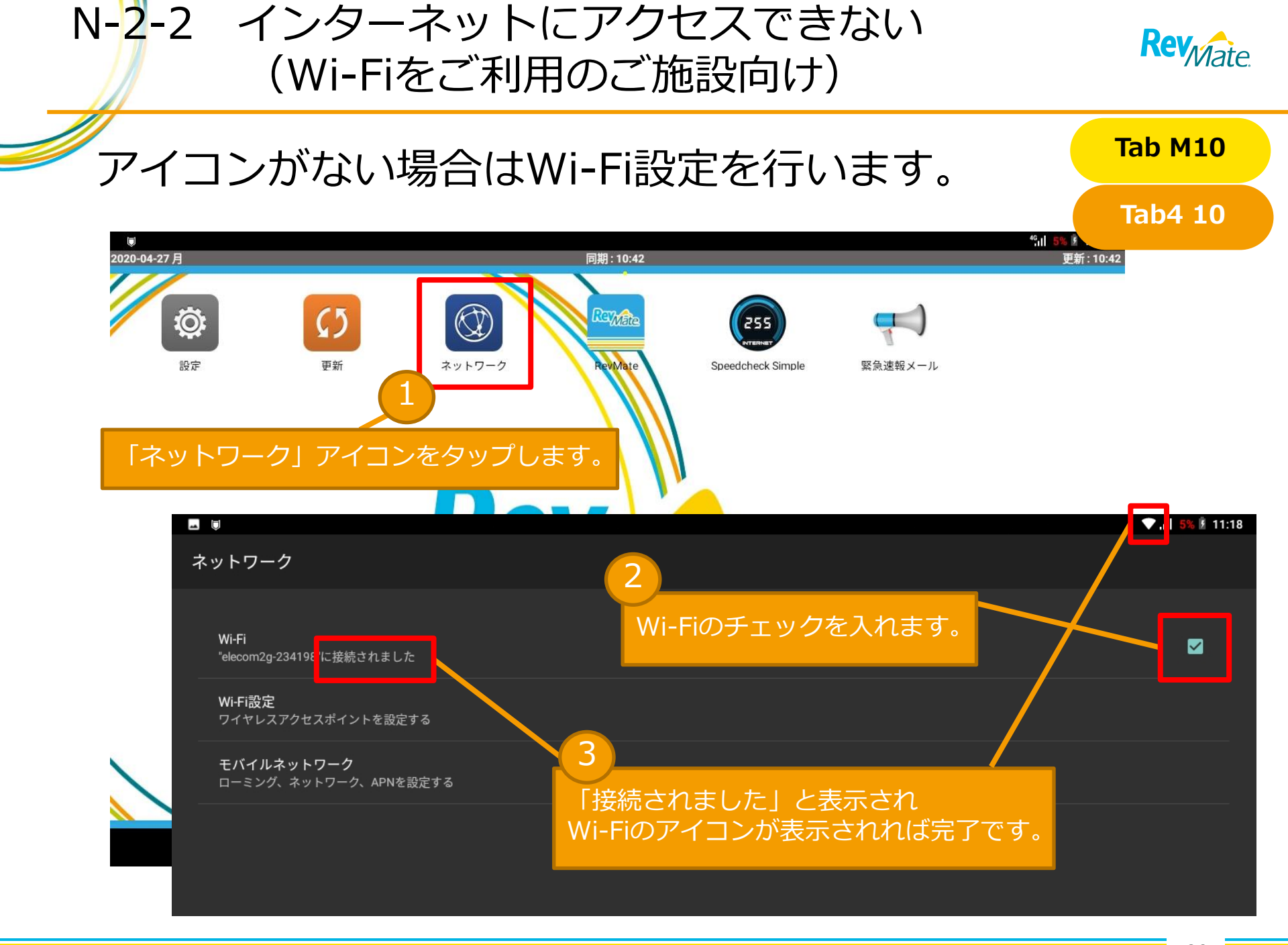

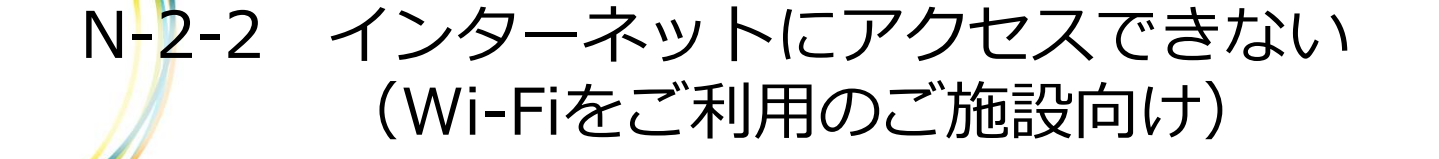

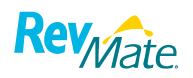

#### Tab K10

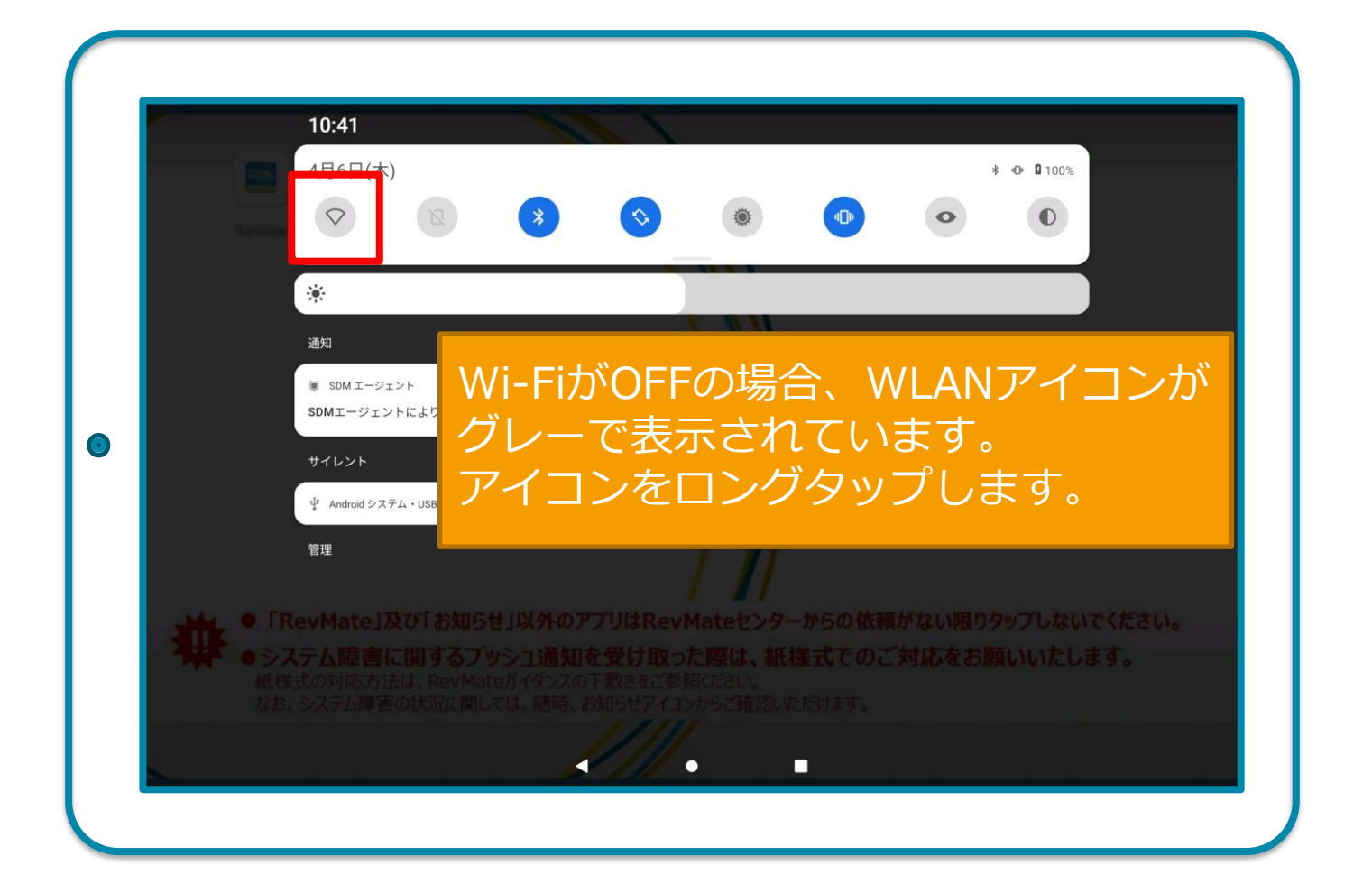

### N-2-2 インターネットにアクセスできない (Wi-Fiをご利用のご施設向け)

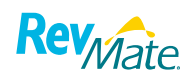

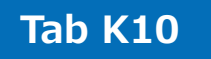

| ←  | WLAN                                                                                                    |       |        |      |       | ٩    |
|----|----------------------------------------------------------------------------------------------------|-------|--------|------|-------|------|
|    | WLAN の使用                                                                                                    |       |        |      |       |      |
| (j | 利用可能なネットワークを表示するには WLAN を ON にします。<br>位置情報の精度を上げるには、 <u>スキャンの設定</u> で WLANのスキャ<br>WLAN 設定<br>WLAN は自動的に ON になりません | 10 多く | 「WLAN」 | の使用で | をONにし | ノます。 |
|    | 保存済みネットワーク<br>ネットワーク:4件<br>WLAN データ使用量<br>371 MB 使用(3月9日~4月6日)                                                    |       |        |      |       |      |
|    |                                                                                                    | •     | • •    |      |       |      |

### N-2-2 インターネットにアクセスできない (Wi-Fiをご利用のご施設向け)

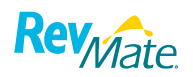

#### Tab K10

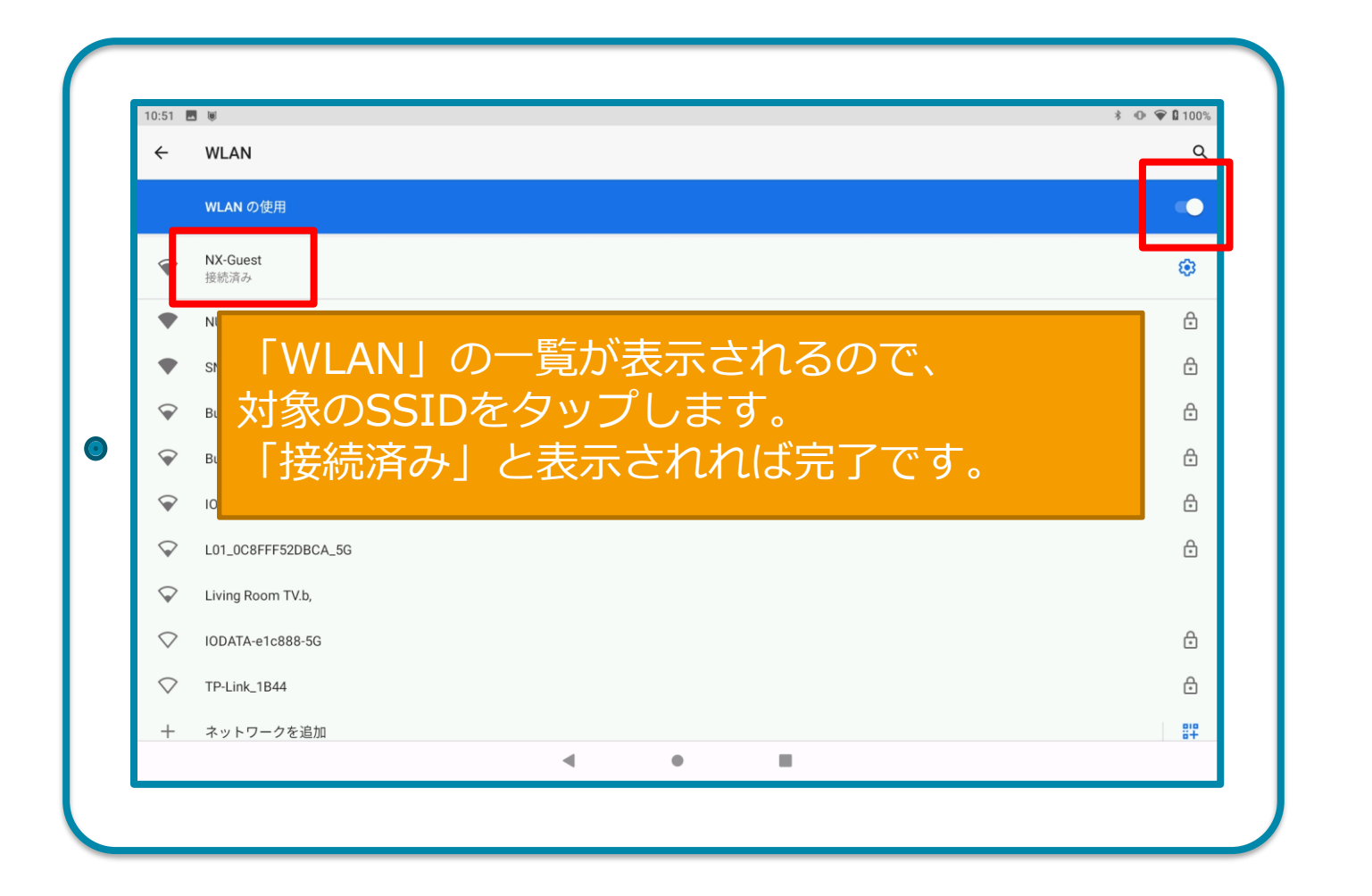

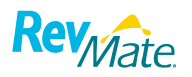

# S-1-1 デスクトップが表示されない

「セーフモード」で起動していないか確認してください。

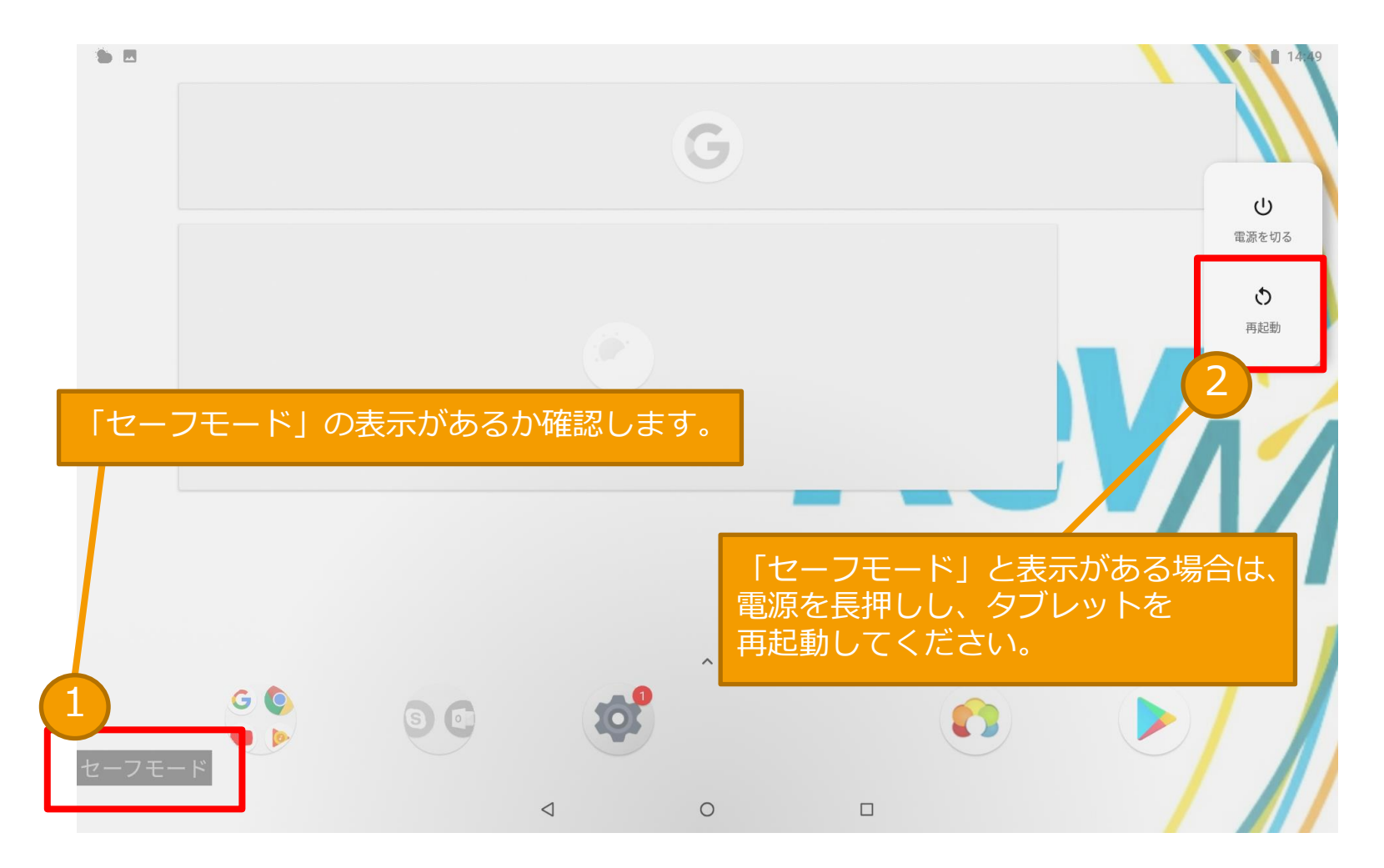

# S-1-2 「ホームとしてSDMエージェントを使用」と Rev fate 表示される

設定が外れているので、再設定します。

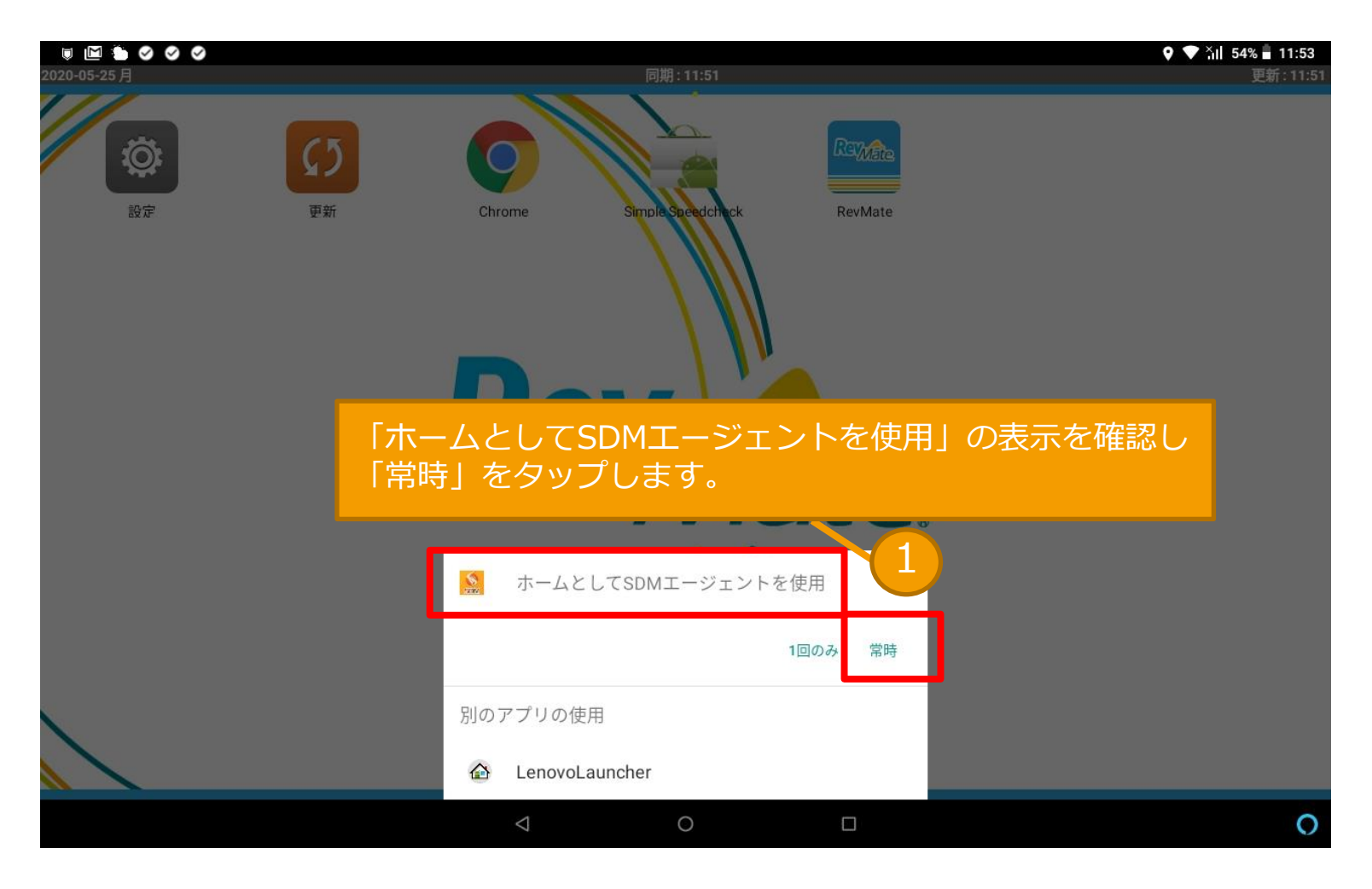

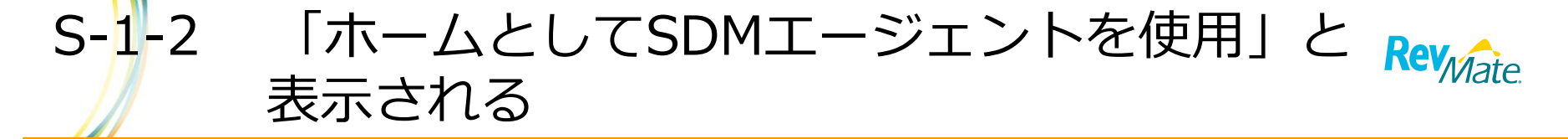

ホームボタン(○)を何度かタップし、 画面が切り替わらないことを確認します。

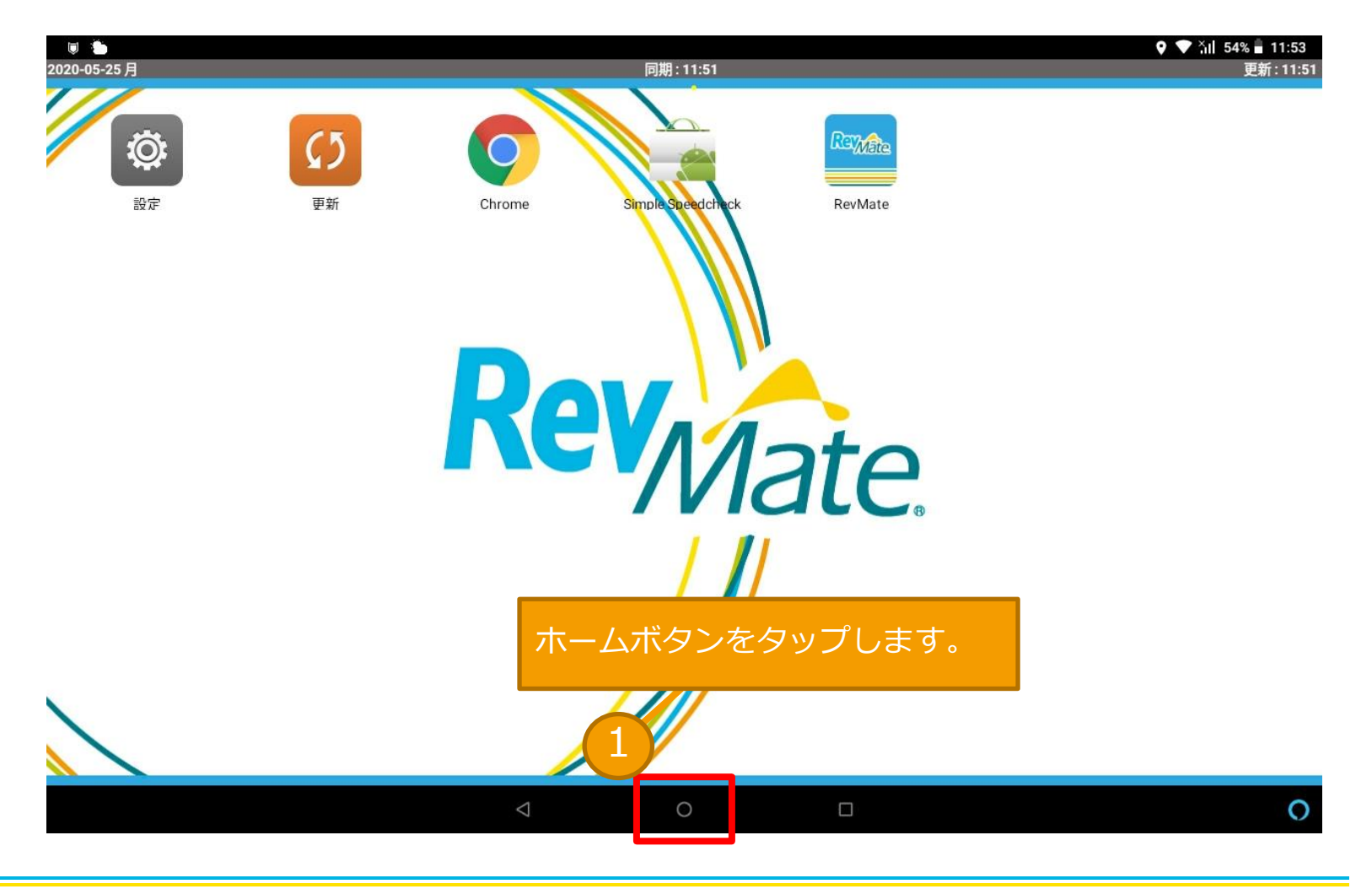

# T-1-1 画面が動作しない、または反応しない <sup>№ №</sup>

#### 画面が動作しない、反応しない場合は、 電源を入れなおしてください。

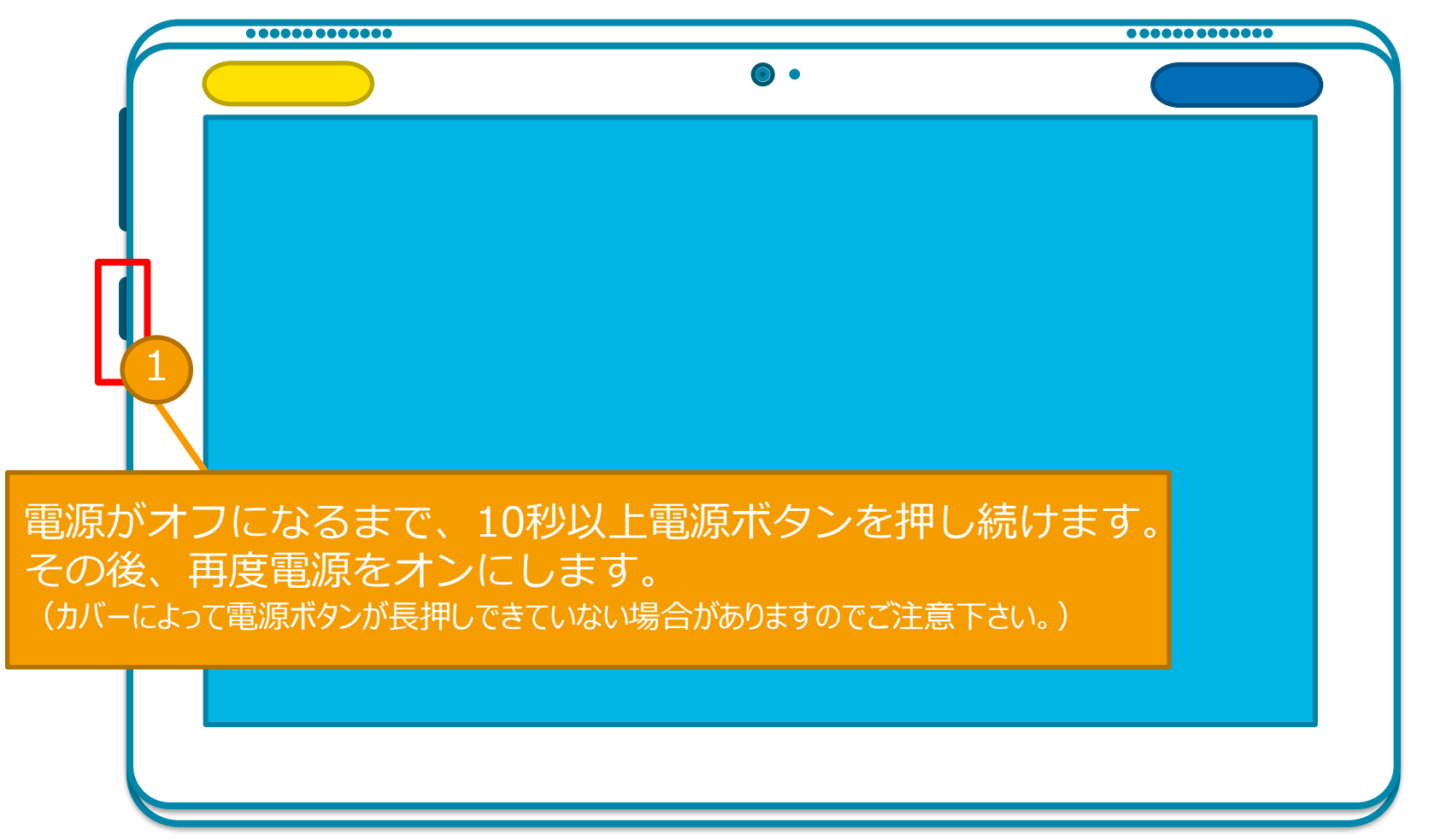

解決しない場合は、端末の故障の可能性があります。RevMate®センター(0120-071-025)へご連絡ください。

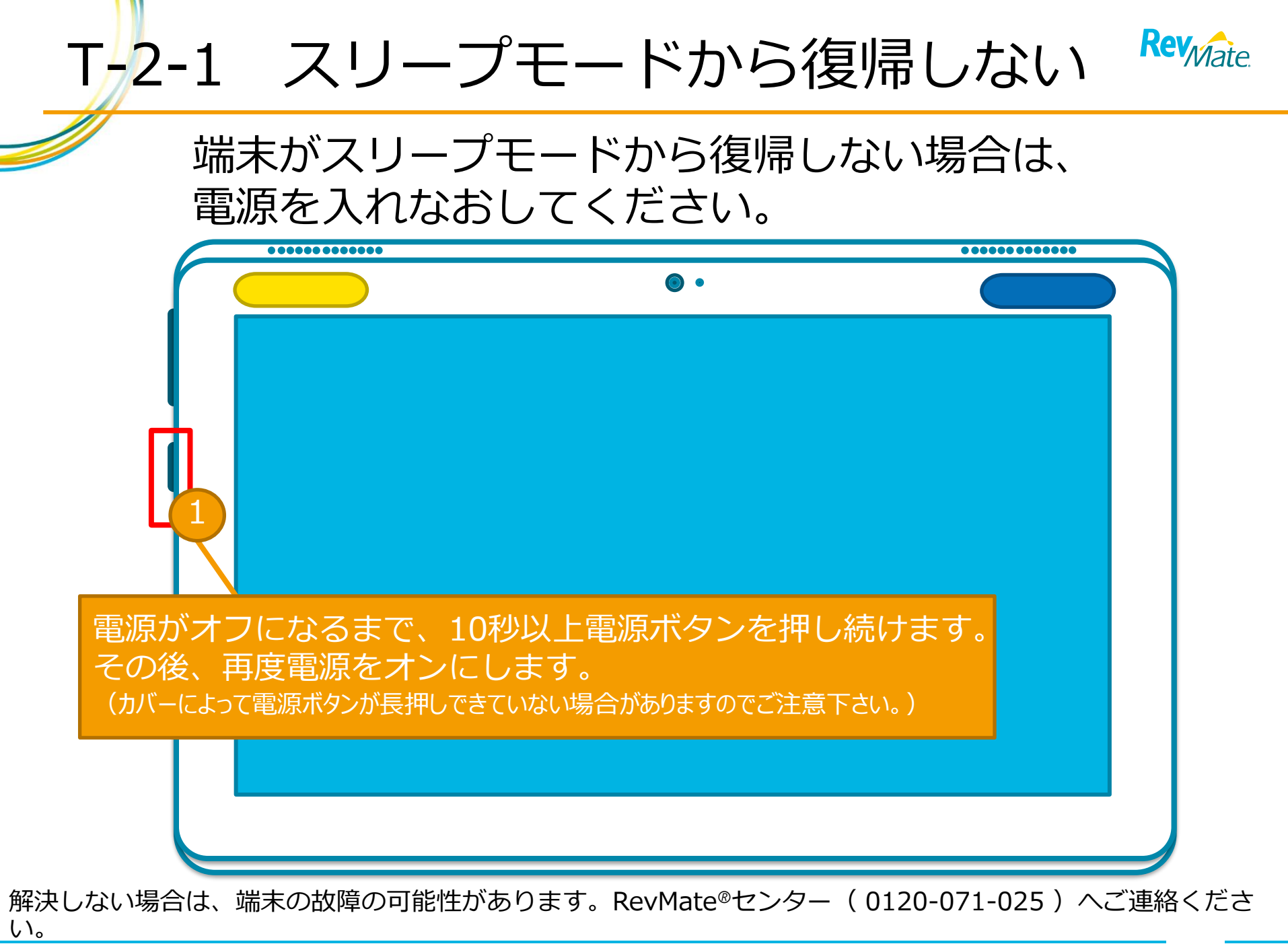

Rev<sub>Mate</sub> T-3-1 タブレットの電源が入らない

#### 30分ほど充電し、電源を入れてください。

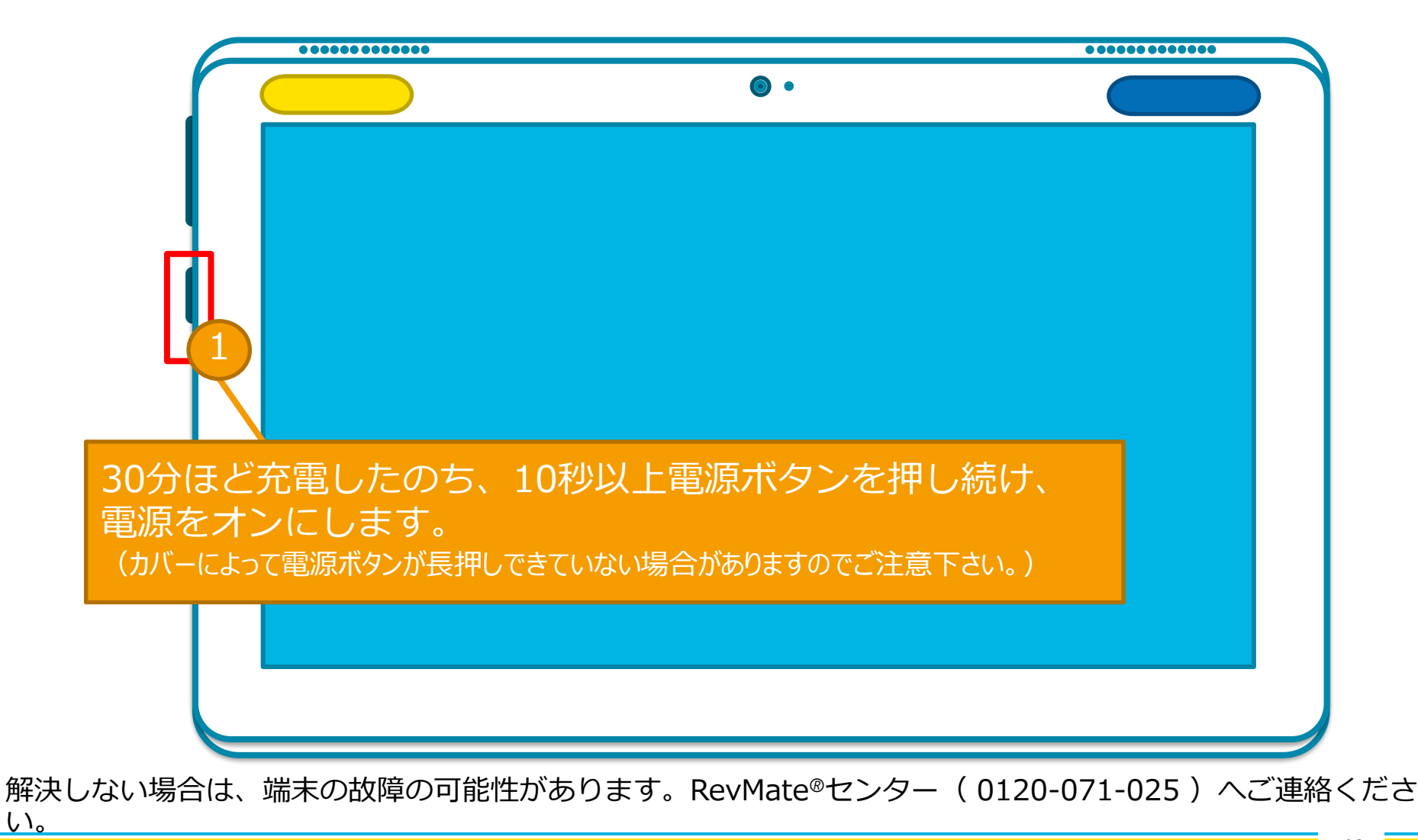

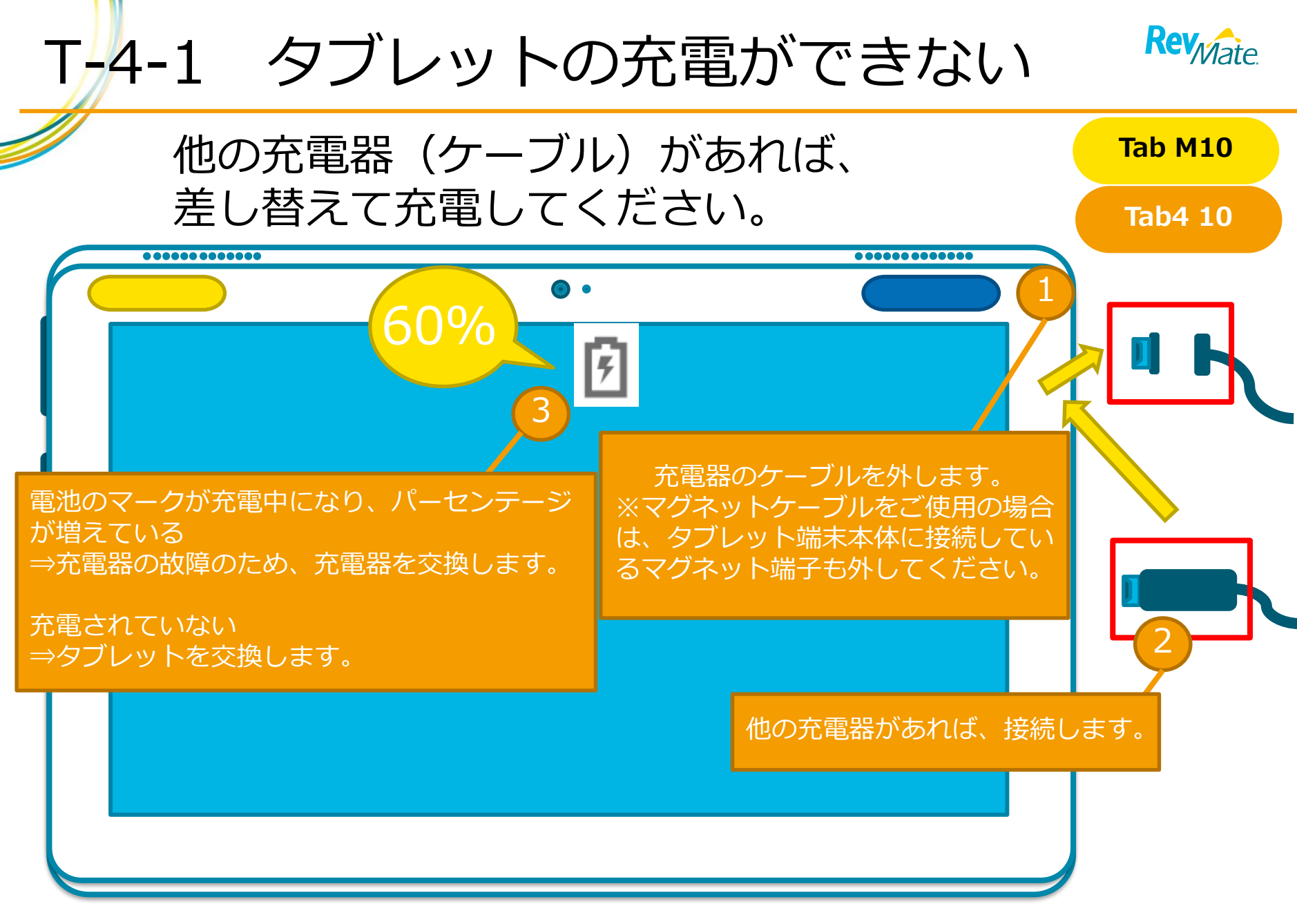

解決しない場合は、RevMate®センター(0120-071-025)へご連絡ください。

![](_page_39_Picture_0.jpeg)

解決しない場合は、RevMate®センター(0120-071-025)へご連絡ください。

![](_page_40_Picture_0.jpeg)

### 端末が工場出荷状態に戻っているので、交換します。

| •••••  |            | • • • • • • • • • • • • • • • • • • • • |
|--------|------------|-----------------------------------------|
|        | •          |                                         |
|        |            | .il 🚹 35%                               |
|        |            |                                         |
|        |            |                                         |
|        |            |                                         |
|        |            |                                         |
|        |            |                                         |
| ようこそ   | 日本語 (日本) 👻 |                                         |
|        |            |                                         |
|        | 使ってみる      |                                         |
|        |            |                                         |
|        |            |                                         |
|        |            |                                         |
|        |            |                                         |
| ● 視覚補助 |            |                                         |
|        |            |                                         |
|        |            |                                         |
|        |            |                                         |
|        |            |                                         |

RevMate®センターへ(0120-071-025)ご連絡ください。

![](_page_41_Picture_0.jpeg)

## T-6-1 画面が暗い

![](_page_41_Figure_2.jpeg)

改善されない場合は、RevMate®センター(0120-071-025)へご連絡ください。

![](_page_42_Picture_0.jpeg)

改善されない場合は、RevMate®センター(0120-071-025)へご連絡ください。

![](_page_43_Picture_0.jpeg)

![](_page_43_Picture_1.jpeg)

### 不具合が解決しない、もしくは他の不具合が発生している 場合は、RevMate®センターまでご連絡ください。

RevMate®センター:0120-071-025